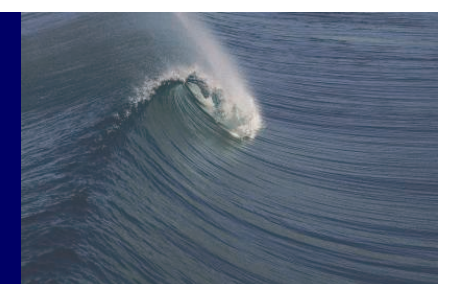

## Veritools

Using Simulator With Undertow Suite

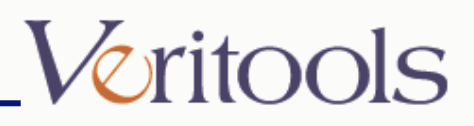

## STEPS FOR SIMULATING USING VCS:

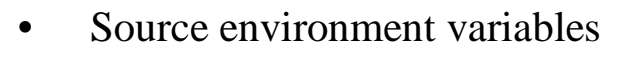

For example, envsource has all the environment variables set up.

You can change the paths accordingly.

-----envsource file contents-----

setenv VCSI\_HOME cpath where VCSI is installed>

setenv DEFAULT\_VCS\_HOME cpath where VCSI is installed>

setenv VCS\_HOME cpath where VCSI is installed>

setenv TMPDIR /tmp

setenv VCS\_NETHOST vt1

setenv VCS\_LTD\_LICENSE 1

setenv VCS\_CC cc

• vtplivcs.o and vt\_vcs.tab are present in our PLI directory

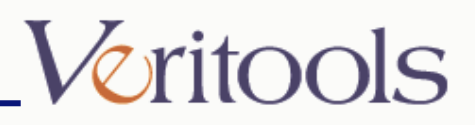

## VCS contd.

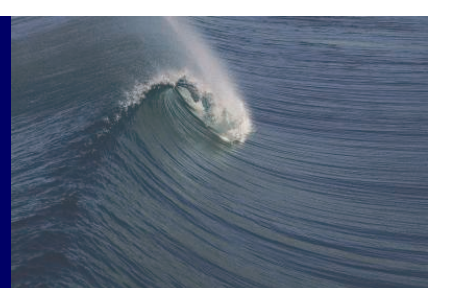

- <source> is the file that contains the source code files for Simulation
- To make the source file: add iv.v (found in our distribution directory) at the top with top level file next followed by all the .v files needed in simulation.
- Contents of iv.v file

// iv.v

module vtInteractive;

initial

\$vtIv;

endmodule

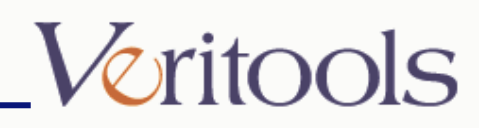

## VCS cont.

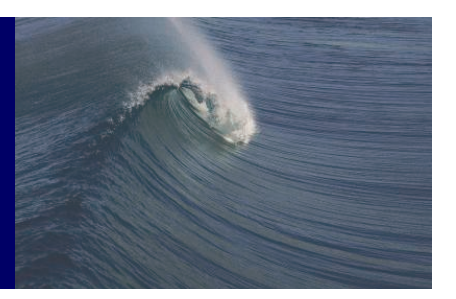

• Add to source code close to top module

initial

begin

```
$vtDumpvars(); /*dumps everything - created by our PLI routine.*/
```

```
$vtTrace(1) /*enables event tracing of your complete design*/
```

end

• In the example(in our distribution directory), the above has been inserted in 'top.v' file.

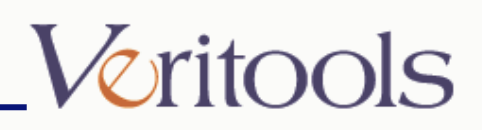

## VCS cont.

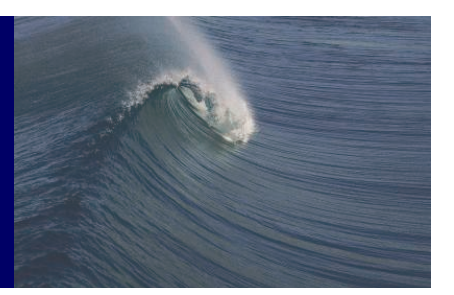

- To compile through the simulator in interactive mode do as follows: vcsi <flags> -f source \$UT\_ROOT\_DIR/PLI/vtplivcs.o –P \$UT\_ROOT\_DIR/PLI/vt\_vcs.tab
- For example,

./run\_vcsi\_int

-----run\_vcsi\_int contents-----

#!/bin/csh-f

vcsi -Mupdate +vpi +cli +acc+2 -lm -line -f source

\$UT\_ROOT\_DIR/PLI/vtplivcs.o -P UT\_ROOT\_DIR/PLI/vt\_vcs.tab

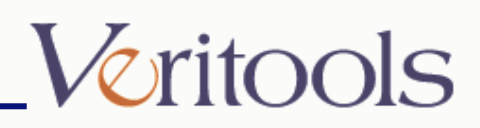

## VCS cont.

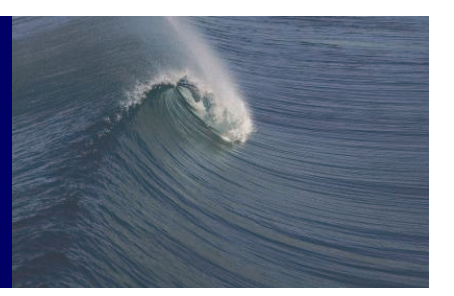

- To open the Undertow Suite in batch mode, the command lines is as follows: ut -iv -f <source> -sigfile <dump filename>
  - <source> is the file that contains the source code files for simulation
  - For example,
  - ut -iv -f source -sigfile fsm.sigs -tracefile fsm.trace
  - To view just the waveform,
    - ut -v <signal\_file>
    - For example,
    - ut -v vt.dump
- To open the Undertow Suite in interactive mode the command lines is as follows: ut -iv -vcs <vcs\_simulator\_executable> <simulator\_options> -sigfile <signal\_filename> -tracefile <trace\_filename> -ivsimcmp "-f <file that lists all source code file names>"
  - For example,
  - ut -iv -vcs simv -sigfile fsm.sigs -tracefile fsm.trace -ivsimpcmp "-f source"

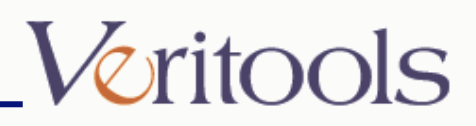

## STEPS FOR SIMULATING USING MODELTECH

- Sourcing environment Variables For example,
  - ./envsource
  - -----envsource file contents------
  - setenv PLIOBJS \$UT\_ROOT\_DIR/PLI/vtpli\_modtech.so
  - setenv ModelTech <path where ModelTech has been installed>
- vtpli\_modtech.so is available in our PLI directory.

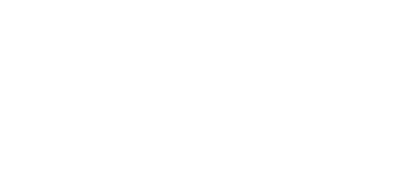

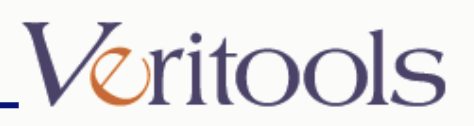

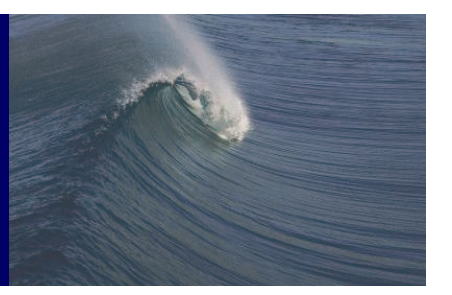

- <source> is the file that contains the source code files for Simulation
- To make the source file: add iv.v at the top with top level file next followed by all the .v files needed in simulation followed by "+libverbose" at the bottom.
- Contents of iv.v file

// iv.v

module vtInteractive;

initial

\$vtIv;

endmodule

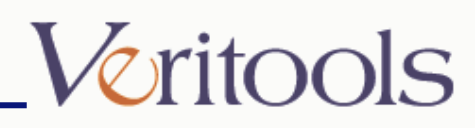

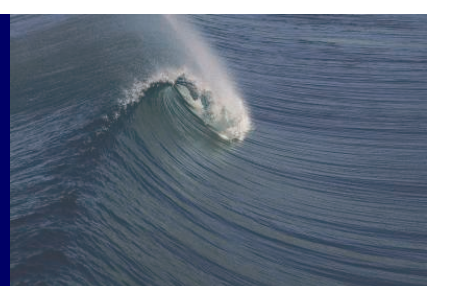

• Add to source code close to top module

initial

begin

```
$vtDumpvars(); /*dumps everything - created by our PLI routine.*/
```

end

• In the example(in our distribution directory), the above has been inserted in 'top.v' file.

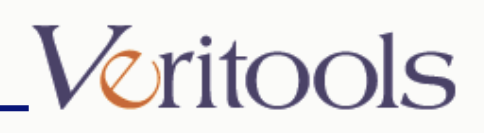

٠

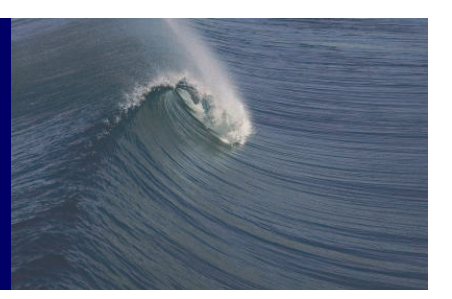

```
Compile through the simulator as follows:

./run_modeltech

run_modeltech : script for running all modelsim commands.

-------run_modeltech contents------

#!/bin/csh -f

if (-e work) then

rm -r -f work

endif

if (! -e work) then

vlib work #creates new design library work

endif

vlog -f source #compiles the verilog files into the work library

vsim -c -do 'run -all' top vtInteractive +VTCOMPRESS250 +VTVECTORVALUES
```

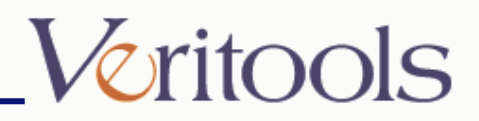

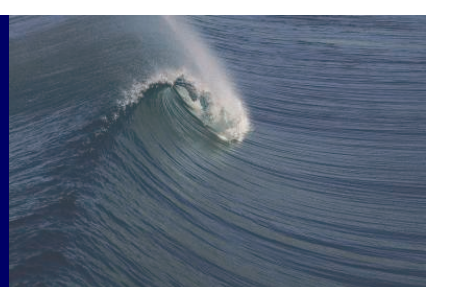

 To open the Undertow Suite in batch mode, the command lines are as follows: ut -iv -f <source\_code\_file> -sigfile <signal\_file> <source\_code\_file> is the file that lists all the source code files. For example, ut -iv -f source -sigfile fsm.sigs To view just the waveform, ut -v <signal\_file> For example, ut -v vt.dump

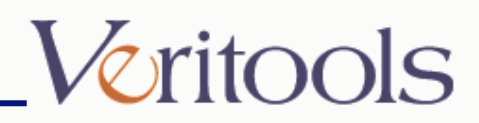

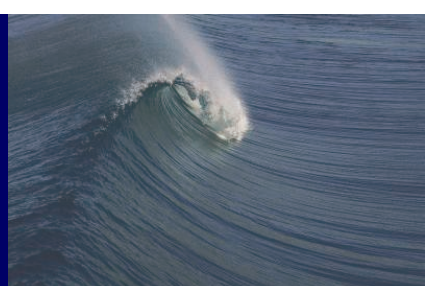

- To open the Undertow Suite in interactive mode, the command lines are as follows:
- ut -iv -modeltech <simulator\_executable\_name> <top level module names> <simulator\_options> -sigfile <signal\_filename> -ivsimcmp "-f<file that lists all source code files>"

For example,

ut -iv -modeltech vsim top -sigfile fsm.sigs -ivsimpcmp "-f source"

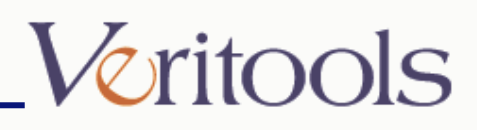

# STEPS FOR SIMULATING USING NCSIM

• Source environment variables For example,

./envsource

-----envsource file contents-----

#setenv CDS\_INST\_DIR <cadence installation directory>

setenv CDS\_INST\_DIR /cad\_tools/LDV5.1

setenv ittsimUndertowSeDir \$CDS\_INST\_DIR/tools/dfII/local/undertow

setenv LD\_LIBRARY\_PATH /usr/lib:/usr/openwin/lib:\$CDS\_INST\_DIR/tools/dfII/

- lib:\$CDS\_INST\_DIR/tools/inca/lib:\$CDS\_INST\_DIR/tools/lib:\$CDS\_INST\_DIR/to ols/
- lib:\$CDS\_INST\_DIR/tools/verilog/lib:/usr/dt/lib:/usr/lib/x11:/usr/ucblib:/usr20/dt\_c de/lib:/usr/

local/lib/gcc-lib:/usr/local/lib:{SILOS}/bin:\$UT\_ROOT\_DIR/PLI

envsource contd.

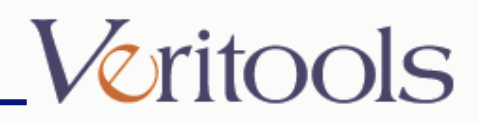

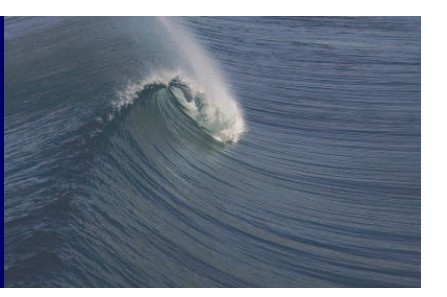

envsource contd.

- For Undertow versions 1.7 and up, please use the correct PLI according to the simulator type and version.
- \$UT\_ROOT\_DIR has the following :
  - ibpli.so.nc\_verilog for NC Verilog . This is for CADENCE LDV versions 4.1, 5.1, 5.2 and up libpli.so.old\_nc\_verilog for CADENCE LDV versions earlier than 4.1 libpli.so.verilog\_xl for Verilog-XL

Make sure you do the following:

 $cd UT_ROOT_DIR/PLI/$ 

%cp <appropriate libpli.so.#> libpli.so

Also make sure LD\_LIBRARY\_PATH has \$UT\_ROOT\_DIR/PLI in the path

• vt\_veriuser.c and vtplinc.o are available in our PLI directory.

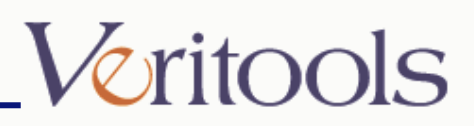

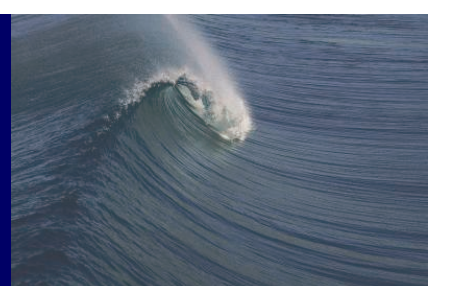

- <source> is the file that contains the source code files for Simulation
- To make the source file: add iv.v (in our distribution directory) at the top with top level file next followed by all the .v files needed in simulation
- Contents of iv.v file

// iv.v

module vtInteractive;

initial

\$vtIv;

endmodule

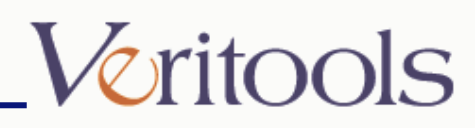

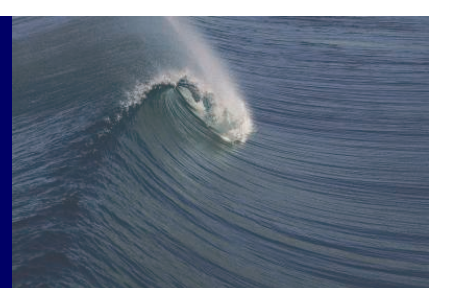

• Add to source code close to top module initial

begin

```
$vtDumpvars(); /*dumps everything - created by our PLI routine.*/
```

end

• In the example(in our distribution directory), the above has been inserted in 'top.v' file.

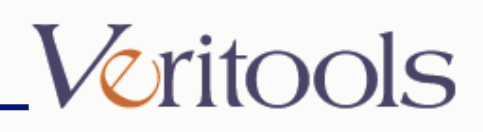

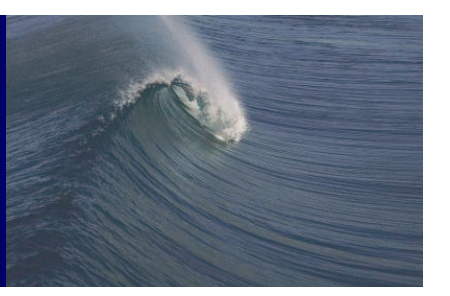

- If you are compiling your design through the simulator for the first time, follow these steps:
  - a) Run "ncprep"
  - ncprep -f source
  - -f <file> : used to specify file that contains all the user verilog files. Here, 'source' is a file with all of the user's Verilog files(top.v, fsm1.v, fsm2.v, fsm3.v) and iv.v
  - iv.v is available in the example directory.
  - Note that ncprep will generate the following files and directories.
  - cds.lib
  - hdl.vars
  - INCA\_LIB
  - ncvlog.args
  - ncelab.args
  - ncsim.args

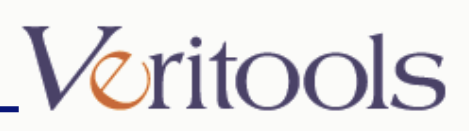

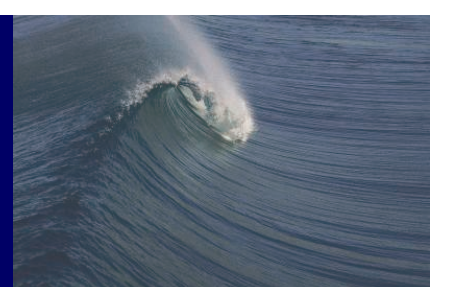

b) Run "ncvlog"
ncvlog -f ncvlog.arg
c)Add the following line into file "ncleab.args"
-ACCESS +RCW
d) Run "ncelab"
ncelab -f ncelab.args
e) Run "ncsim"
ncsim -f ncsim.args

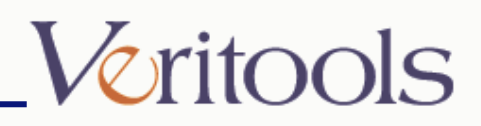

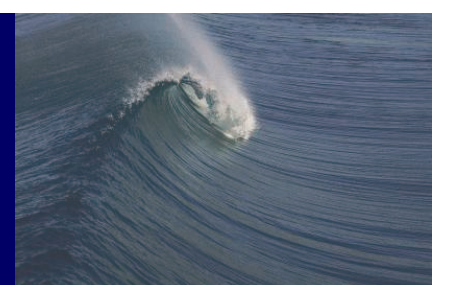

- You can then compile through the simulator again as follows:
  - ./run\_ncsim

----run\_ncsim contents----#!/bin/csh -f
# Run the NC-Verilog parser (compile the source)
ncvlog -f ncvlog.args
if (\$status != 0) then
exit
Endif

# Run the NC-Verilog elaborator (build the design hierarchy)
ncelab -f ncelab.args
if (\$status != 0) then
exit
Endif

run\_ncsim contd.

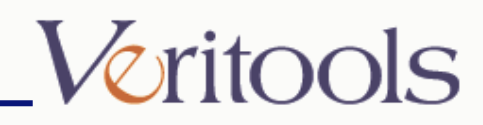

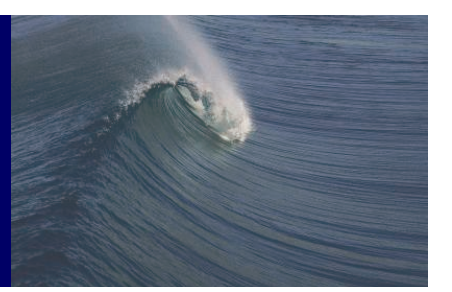

run\_ncsim contd
# Run the NC-Verilog simulator (simulate the design)
#ncsim -f ncsim.args +VTCOMPRESS250 +VTVECTORVALUES
ncsim -f ncsim.args

NOTE: +VTCOMPRESS250 +VTVECTORVALUES will compress the size 0

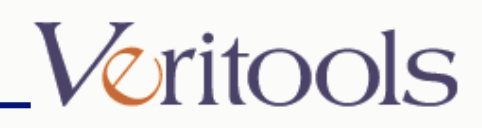

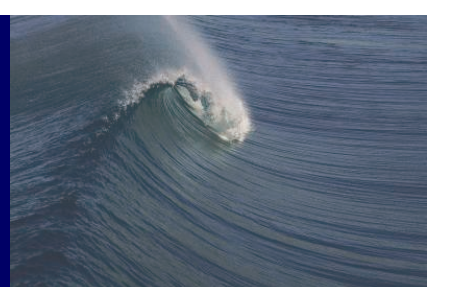

 Viewing the NC Sim Waveform in batch mode, the commands are as follows: ut -iv -f <source\_code\_file> -sigfile <signal\_file> source\_code\_file is the file that lists all the source code files. For example, ut -iv -f source -sigfile fsm.sigs To view just the waveform, ut -v <signal\_file> For example, ut -v vt.dump

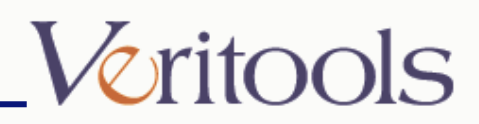

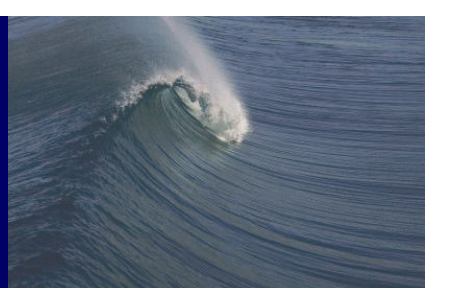

- Viewing the NC Sim Waveform in interactive mode, the commands are as follows a) Cadence Verilog-XL
  - ut -iv -xl verilog -f <file that lists all source code filenames> -sigfile <signal\_filename>

For example,

- ut -iv -xl verilog -f source -sigfile fsm.sigs
- b) Cadence NC Verilog-XL
- ut -iv -ncxlmode ncxlmode -f <file that lists all source code filenames> -sigfile
- <signal\_filename>
- For example,
- ut -iv -ncxlmode ncxlmode -f source -sigfile fsm.sigs

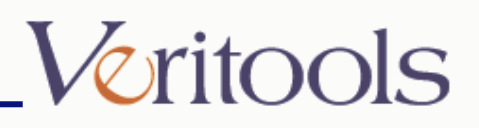

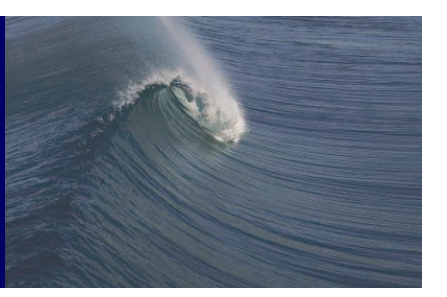

c) Cadence NC Verilog

ut -iv -nc ncverilog "-f <file that lists all source code filenames>" -sigfile <signal\_filename>

For example,

ut -iv -nc ncverilog "-f source" -sigfile fsm.sigs

d) Cadence NC Sim (Compiled Simulator)

ut -iv -ncverilog ncsim "-f ncsim.args" -sigfile <signal\_filename> -ivsimcmp "-f <file that lists all source code file names>"

For example,

ut -iv -ncverilog ncsim "-f ncsim.args" -sigfile fsm.sigs -ivsimcmp "-f source" OR

OR

ut -iv -ncverilog ncsim worklib.top:v -sigfile fsm.sigs -ivsimcmp "-f source"

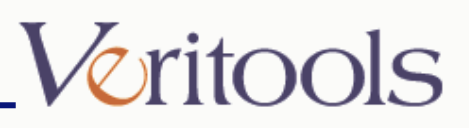

## **Running Simulations**

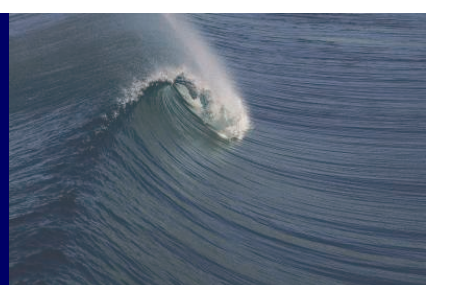

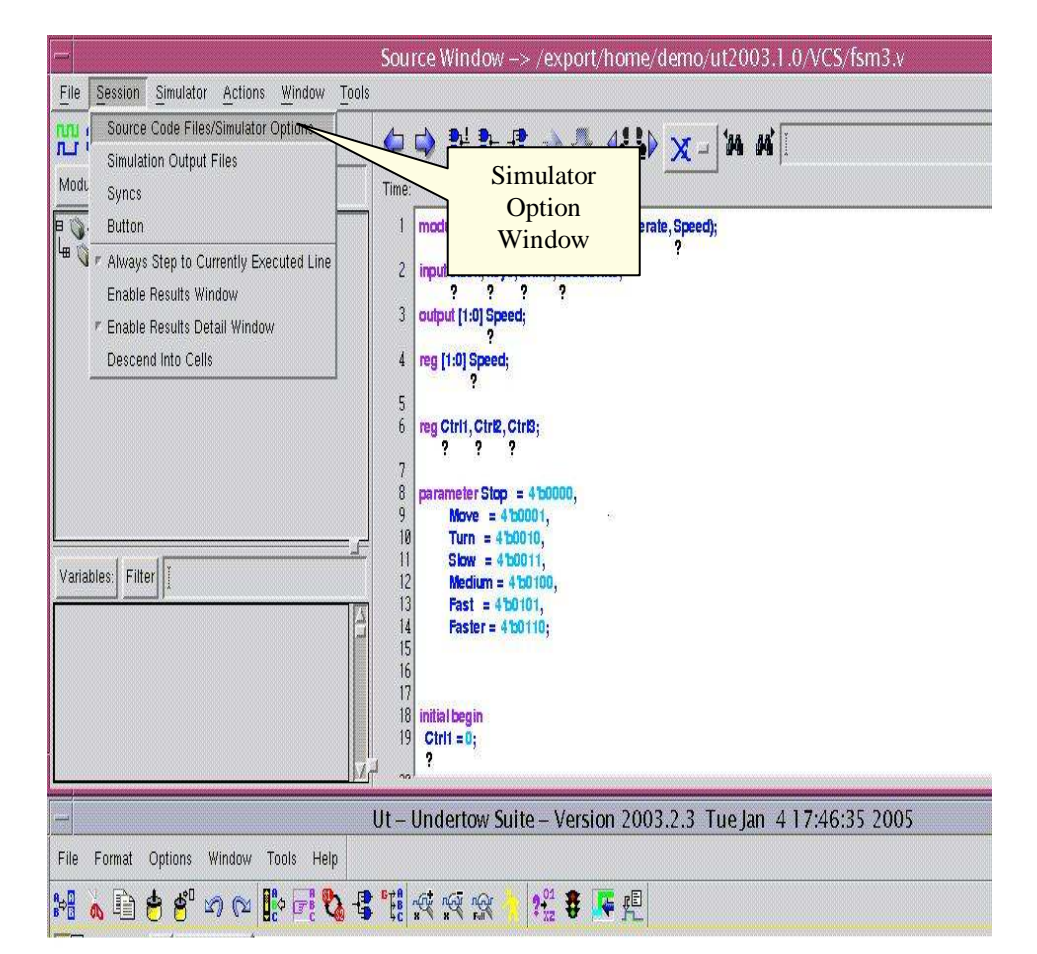

- After running the commands from the previous section to view those commands
- From the Source Code Window menu choose:
- Session => Source Code Files/Simulator Options

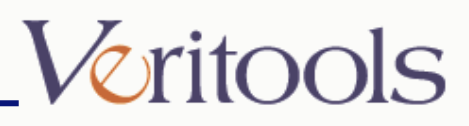

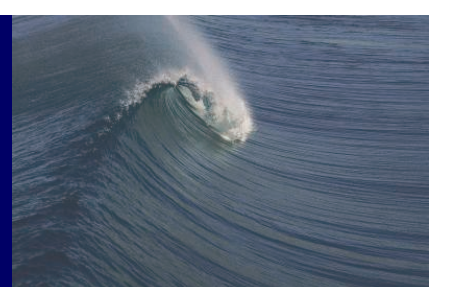

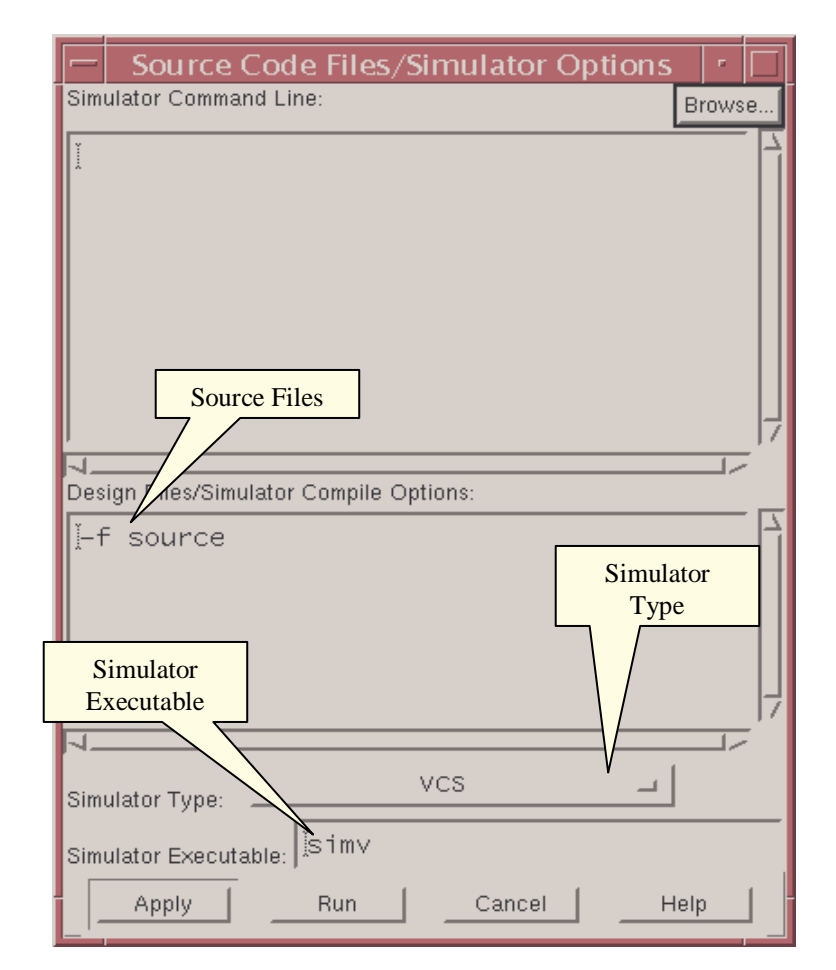

- Check for design files in the "Design Files/Simulator Compile Options:" text area and simulator executable in "Simulator Executable" text area
- Press Apply then Run
- Or from the Source Code Window menu choose:
- Simulator => Run

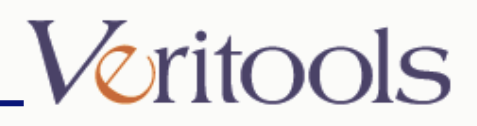

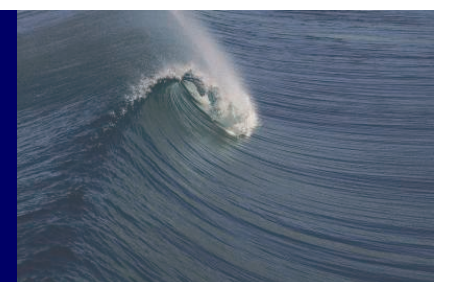

|                                                                                                    | ource Window> /export/home/demo/ut2003.1.0/vcsAditi/VCS/fsm3.v                                                                                                    | •            |
|----------------------------------------------------------------------------------------------------|----------------------------------------------------------------------------------------------------|--------------|
| File Session Simulator Actions Window Too                                                                                                    | lis                                                                                                    | <u>H</u> elp |
| Modules: Filter                                                                                                    | Image: Event:     Status:     Instance:                                                                                                    |              |
| Variables: Filter                                                                                                    | 1       module FSMS(clock, keys, brake, accelerate, Speed);         2       input clock, keys, brake, accelerate;         3       output [1:0] Speed;         4       reg [1:0] Speed;         5       reg Ctri1, Ctri2, Ctri3;         7       parameter Stop = 4 b0000,         Move = 4 b0010,         18       Turn = 4 b0010,         19       Fast = 4 b0101,         11       Stow = 4 b0010,         12       Medium = 4 b0100,         13       Fast = 4 b0101;         14       Fast = 4 b010;         15       Ctri2 > ctri2 > ctri2 | X            |
| *b *keys *speed[1:0]<br>*brake *m *t<br>*c *n *u<br>File Format Options Window Tools Help                                                                                                    | Ut – Undertow Suite – Version 2003.2.3 Tue Jan 4<br>T0=0 s T0=T1=0 s T1=0 s T1=T2=0 s T2=0 s T0=T2=0 s                                                                                                    |              |
| Image: Second second second | \$ 1                                                                                                    |              |
| ////dop/b (Supply) ?<br>///dop/brake (Supply) ?<br>///dop/ctrl (Supply) ?<br>///dop/smlick (Supply) ?<br>///dop/smlick (Supply) ?<br>///dop/smlick (Supply) ?<br>///dop/sm2ck (Supply) ?                                                                                                    | Undertow Suite                                                                                                    |              |
| ///top/fsm2rst (Supply) ?<br>//top/fsm2rst (Supply) ?<br>//top/keys (Supply) ?<br>//top/m (Supply) ?<br>//top/m (Supply) ?<br>//top/n (Supply) ?<br>//top/p (Supply) ?                                                                                                    |                                                                                                    |              |
| ///top// (Supply) ?<br>///top// (Supply) ?<br>///top// (Supply) ?                                                                                                    | 100m 150m 200m 250m 300m 350m 400m 450m 500m 550m 600m 650m 700m 750m 800m 850                                                                                                    | n 900m 950m  |

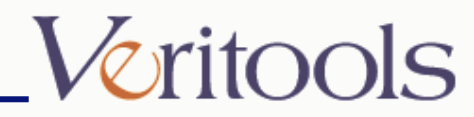

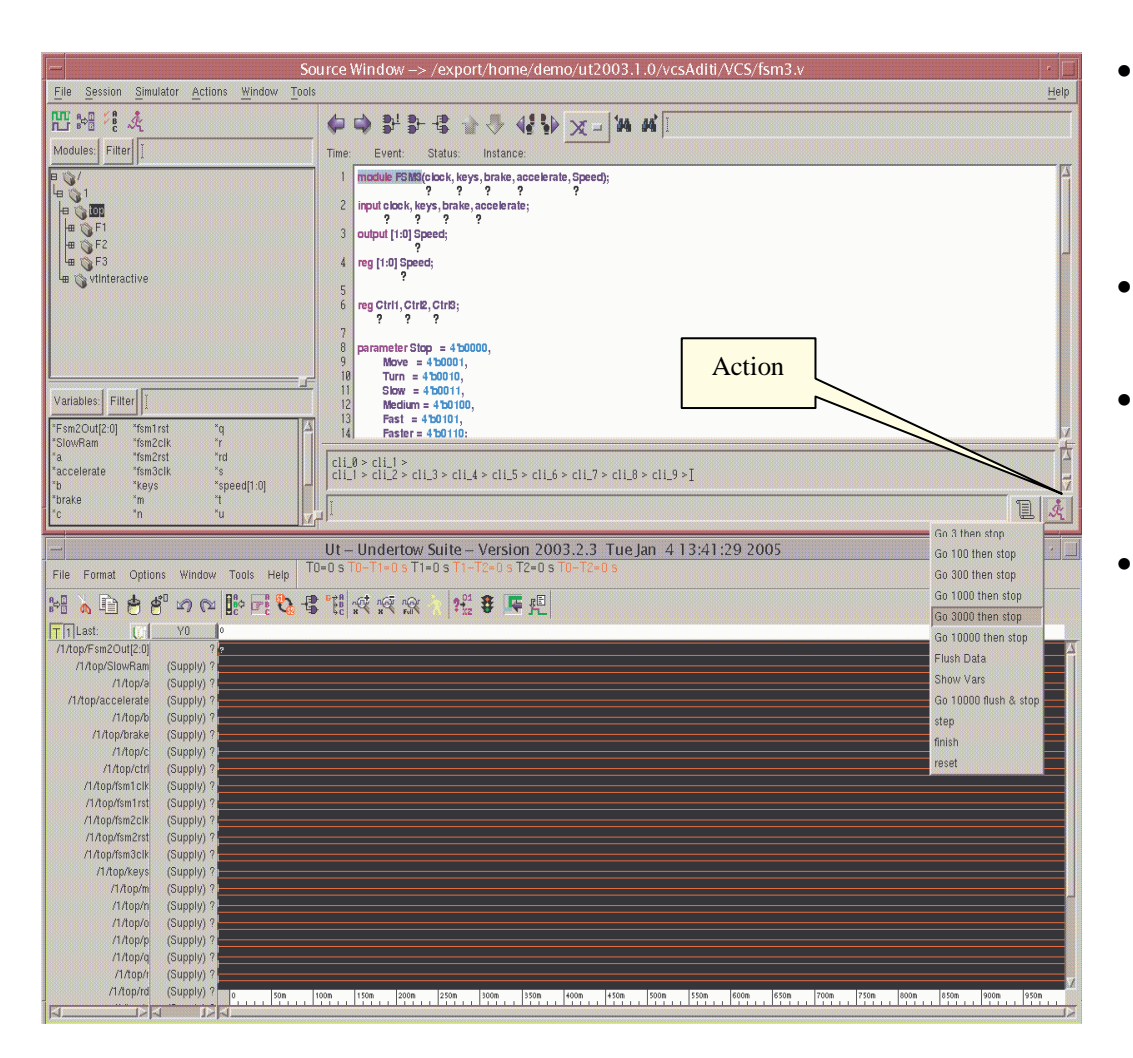

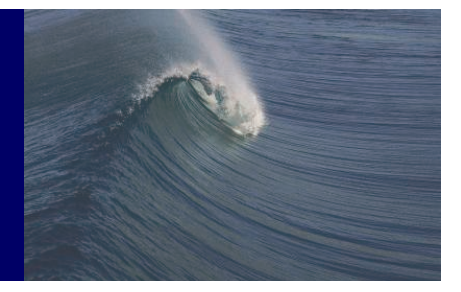

- Click on the "Action" button to display the list of commands for running the simulator
- Select "Go 3000 then stop"
- The simulator will run 3000 time points and stop
- This action has set the first break point at 3000 time point

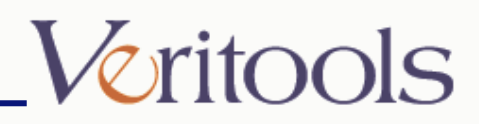

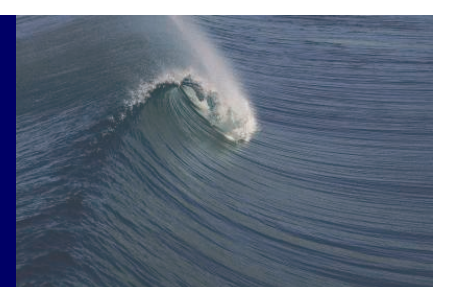

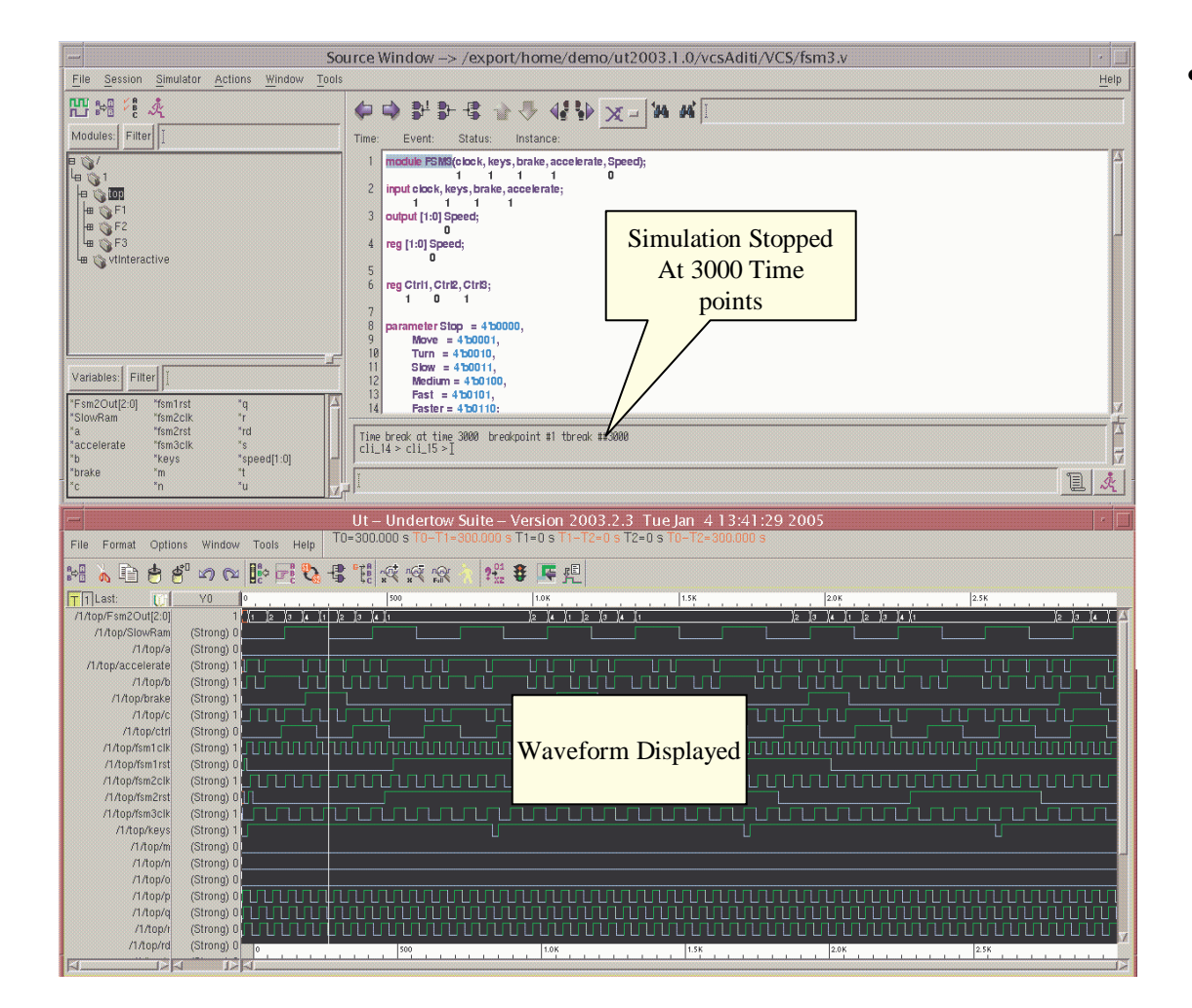

• To further run the simulator select the options from the "Action" button

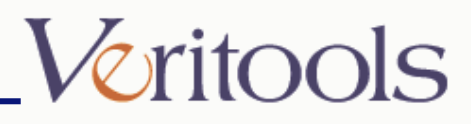

## "Action" Button

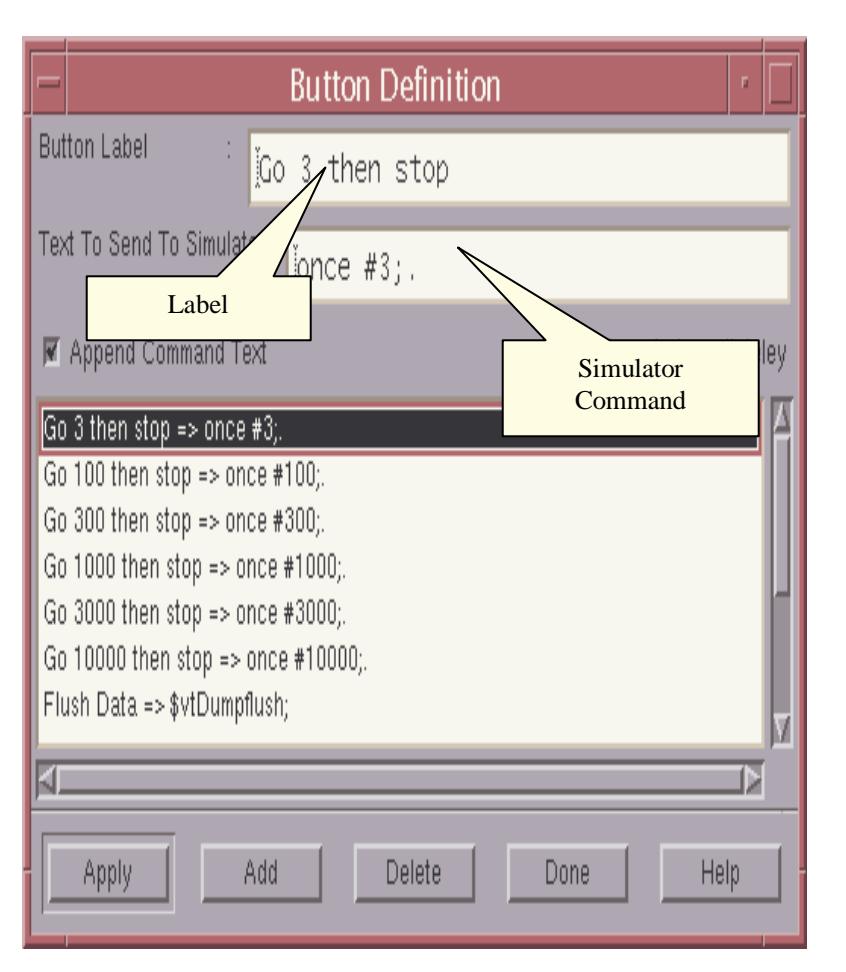

- To change the definition of the options in the "Action" list
- From the Source Code Window menu choose:
- Session => Button

•

- Print the text in "Button Label" text area and simulator command in "Text To Send To Simulator" text area in the "Button Definition" window
- Press Apply

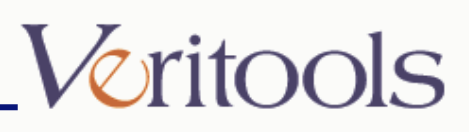

## **Finish Simulation**

| - Sc                                                                                                    | urce Window> /export/home/demo/ut2003.1.0/vcsAditi/VCS/fsm3.v                                                                                                    |              |
|----------------------------------------------------------------------------------------------------|----------------------------------------------------------------------------------------------------|--------------|
| File Session Simulator Actions Window Tools                                                                    |                                                                                                    | <u>H</u> elp |
| ₩ \$+8 ¥ \$ &<br>Modules: Filter                                                                               |                                                                                                    |              |
| Variables Filter                                                                                               | module RENK(clock, keys, brake, accelerate, Speed);           1         1         0         0           iput clock, keys, brake, accelerate, Speed);         1         0         0           iput clock, keys, brake, accelerate;         0         0         0           output [1:0] Speed;         0         0         0           reg [1:0] Speed;         0         0         0           reg Ctril, Ctr2, Ctr3;         0         0         0           parameter Stop = 4b000,         Move = 4b000,         Move = 4b001,           11         Speed:         0         0           12         Medium = 4b000,         Move = 4b000,           13         Fast = 4b010,         1                                                                                                    |              |
| *Fsm2Out[2:0] *fsm1rst *q<br>*SlowRam *fsm2clk *r                                                              | 14 Faster = 4'b0110:                                                                                                    |              |
| *a *fsm2rst *rd<br>*accelerate *fsm3clk *s                                                                     | Time break at time 7100 breakpoint #4 tbreak ##7100<br>cli 24 > cli 25 > [                                                                                                    |              |
| "b "keys "speed[1:0]                                                                                           | · · · · · · · · · · · ·                                                                                                    |              |
| °c "n "u 🗸                                                                                                    |                                                                                                    | E X          |
| File Format Options Window Tools Help T                                                                        | Ut Undertow Suite Version 2003.2.3         Tue Jan         4 13:41:29 2005         Go 100 then stop           0=150.000 s T0-T1=150.000 s T1-0 s T1-T2=0 s T2=0 s T0-T2=150.000 s         Go 300 then stop         Go 300 then stop                                                                                                    | , <b>.</b>   |
| H & F # # M @ # F & E                                                                                          | 1 1 1 2 2 2 2 2 2 2 2 2 2 2 2 2 2 2 2 2                                                                                                    | qu           |
| T 1 Last: Y0 0 500                                                                                             | Go 3UUU then sto                                                                                                    | /p           |
| /1лор/Fsm2Out[2:0] 2 000000<br>/1/top/SlowRam (Strong) 1<br>/1/top/s (Strong) 0<br>/1 Registeration (Strong) 0 | UTION CONTRACTOR CONTRACTOR CONTRACTON CONTRACTOR CONTRACTOR CONTRACTOR CONTRACTOR CONTRACTOR CONTRACTOR CONTRACTOR CONTRACTOR CONTRACTOR CONTRACTOR CONTRACTOR CONTRACTOR CONTRACTOR CONTRACTOR CONTRACTOR CONTRACTOR CONTRACTOR CONTRACTOR CONTRACTOR CONTRACTOR CONTRACTOR CONTRACTOR CONTRACTOR CONTRACTOR CONTRACTOR<br>CONTRACTOR CONTRACTOR CONTRACTOR CONTRACTOR CONTRACTOR CONTRACTOR CONTRACTOR CONTRACTOR CONTRACTOR CONTRACTOR CONTRACTOR CONTRACTOR CONTRACTOR CONTRACTOR CONTRACTOR CONTRACTOR CONTRACTOR CONTRACTOR CONTRACTOR CONTRACTOR CONTRACTOR CONT |              |
| /1/top/b (Strong) 1 1 11 111 111<br>/1/top/brake (Strong) 0                                                    |                                                                                                    |              |
| /1/top/c (Strong) 1 100 00 00<br>/1/top/ctrl (Strong) 1                                                        |                                                                                                    |              |
| /1/top/fsm1clk (Strong) 1 UUUUUUUU                                                                             |                                                                                                    | nuunn        |
| /1/top/fsm2clk (Strong) 0                                                                                      |                                                                                                    |              |
| /1/top/fsm2rst (Strong) 0                                                                                      |                                                                                                    |              |
| /1/top/keys (Strong) 1                                                                                         |                                                                                                    |              |
| /1/top/m (Strong) 0                                                                                            |                                                                                                    |              |
| /1/top/o (Strong) 0                                                                                            |                                                                                                    |              |
| /1/top/p (Strong) 0                                                                                            |                                                                                                    |              |
| /1/top/t (Strong) 0                                                                                            |                                                                                                    |              |
| /1/top/rd (Strong) 0 0 500                                                                                     | 1.0K 1.5K 2.0K 2.5K 3.0K 3.5K 4.0K 4.5K 5.5K 6.0K 6.5K                                                                                                    | 7.0          |
|                                                                                                    |                                                                                                    |              |

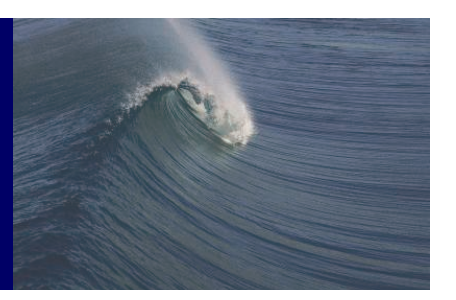

- To finish the simulation click on "Finish" from the "Action" list
- This will exit the simulator after it has finished the given time points

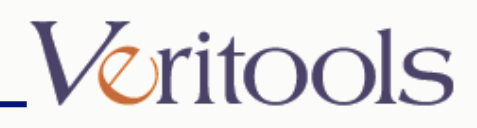

## History

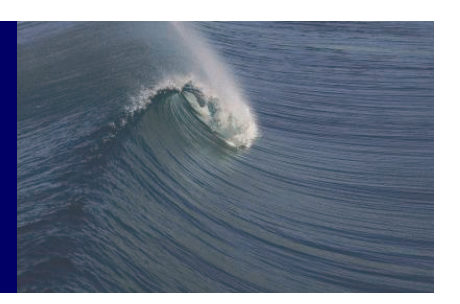

| s                                         | Source Window _> /export/home/demo/ut2003 1 0/vcsAditi/0/CS/fsm3 v |                   |
|-------------------------------------------|--------------------------------------------------------------------|-------------------|
| File Session Simulator Actions Window Too |                                                                    | Heip              |
|                                           |                                                                    |                   |
| π.r № 1 ° 2 × 2                           | _ • • • 5* 5* 15 12 · • • • X = 14 44 1                            |                   |
| Modules: Filter                           | Time: Event: Status: Instance:                                     |                   |
|                                           | 1 module FSM9(clock, keys, brake, accelerate, Speed);              | 4                 |
|                                           | 1 1 0 1 0<br>2 input clock, keys, brake, accelerate:               |                   |
|                                           |                                                                    |                   |
|                                           | 3 output [1:0] Speed;                                              |                   |
| H⊞ (§ F3                                  | 4 reg [1:0] Speed;                                                 |                   |
| 🖷 🌀 vtInteractive                         | 5                                                                  |                   |
|                                           | 6 reg Ctrl1, Ctrl2, Ctrl3;                                         |                   |
|                                           |                                                                    |                   |
|                                           | 8 parameter Stop = 4 50000,                                        |                   |
|                                           | - 18 Turn = 4'b0010,                                               |                   |
| Variables: Filter                         |                                                                    |                   |
| ZEam2Out12.01 Xem1aut Xe                  | 13 Fast = 4'b0101,                                                 |                   |
| *SlowRam *fsm2cik *r                      | 14 Faster = 4'b0110;                                               | X                 |
| "a "fsm2rst "rd                           | Tue Jan 4 13:58:03 2005                                            | A                 |
| *b *keys *speed[1:0]                      |                                                                    | 7                 |
| "brake "m "t                              |                                                                    |                   |
| Robal Bos Bu                              |                                                                    | finish            |
|                                           | Ut – Undertow Suite – Version 2003.2.3 Tue Jan 413:57:01 2005      | \$vtDumpflust     |
| File Format Options Window Tools Help     | T0=0 s T0-T1=0 s T1=0 s T1-T2=0 s T2=0 s T0+T2=0 s                 | once #1000;       |
|                                           |                                                                    | once #3000;       |
| W TO O THE REFERENCE                      |                                                                    | once #1000;       |
| T 1 Last: VO 0                            | , 500 I.0K I.5K I20K HISTORY 3.5K                                  | V- V- V- V- V     |
| /1/top/SlowRam (Supply) ?                 | Button                                                             | 12141012121       |
| /1/top/a (Supply) ?                       |                                                                    |                   |
| /1/top/accelerate (Supply) ?              |                                                                    |                   |
| /1/top/brake (Supply) ?                   |                                                                    |                   |
| /1/top/c (Supply) ?                       |                                                                    |                   |
| /1/top/ctrl (Supply) ?                    |                                                                    |                   |
| /1/top/fsm1rst (Supply) 7                 |                                                                    |                   |
| /1/top/fsm2clk (Supply) ?                 |                                                                    | www               |
| /1/top/fsm2rst (Supply) ?                 |                                                                    |                   |
| (1/top/keys (Supply) 7                    |                                                                    |                   |
| /1/top/m (Supply) ?                       |                                                                    |                   |
| /1/top/n (Supply) ?                       |                                                                    |                   |
| /1/top/o (Supply) ?                       |                                                                    |                   |
| /1/top/g (Supply) ?                       |                                                                    | nnnnn             |
| /1/top/i (Supply) ?                       |                                                                    | mmmi <sub>7</sub> |
| /1/top/rd (Supply) ? 0                    | 500 1.0K 1.5K 2.0K 2.5K 3.0K 3.5K                                  |                   |

• Click on "History" button to display the list of previous executed commands.

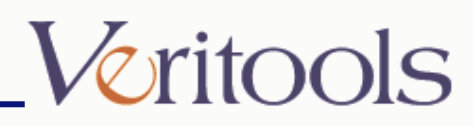

## Command Line

| Sec. Sec. Sec. Sec. Sec. Sec. Sec. Sec.         | ource Window -> /export/home/demo/ut2003.1.0/vcsAditi/VCS/top.v       |              |
|-------------------------------------------------|-----------------------------------------------------------------------|--------------|
| File Session Simulator Actions Window Tools     | S S                                                                   | <u>H</u> elp |
| [[] 1:18 년 🍂                                    | (+ · · · · · · · · · · · · · · · · · · ·                              |              |
| Modules: Filter                                 | Time: Event: Status: Instance:                                        |              |
|                                                 | 1 module top;                                                         |              |
| H= 01                                           | 2<br>3 ran femileik fem?elk fem?elk femiret SixwBam fem?ret-          |              |
|                                                 |                                                                       |              |
|                                                 | 4 reg ctrl;                                                           |              |
| He G F3                                         | 5 reg keys, brake, a, b, c, accelerate, m, n, o, p, q, r, s, t, u, v; |              |
| u C vinteractive                                | 6                                                                     |              |
|                                                 | 7 wire rd, wr;<br>0 1                                                 |              |
|                                                 | 8 wire [2:0] Fsm2Out;                                                 |              |
|                                                 | 9 wire [1:0] speed;                                                   |              |
|                                                 |                                                                       |              |
| Variables: Filter                               | 11 FSM1 F1(.Clk(fsm1clk),                                             |              |
| *Fsm2Out[2:0] *fsm1rst *q                       | 12 .Reset(ism1rst),                                                   | V            |
| "a "fsm2rst "rd                                 | Time brank at time 1200, branknoist #2 thrank ##1200                  | t            |
| "accelerate "fsm3clk "s<br>"b "keys "speed[1:0] | cli_8 > cli_9 > cli_10 > cli_11 > [                                   | F            |
| "brake "m "t                                    | next i                                                                | 13 1         |
| Na tu N                                         |                                                                       |              |
|                                                 | Ut – Und w Suite – Version 2003.2.3 Tue Jan 414:03:34 2005            |              |
| File Format Options Window Tools Help T         | 0=0 s T0+T1+ T1=0 s T1+T2=0 s T0+T2=0 s                               |              |
|                                                 |                                                                       |              |
|                                                 |                                                                       | 1.26         |
| /1/top/Fsm2Out[2:0] ? x (1 )2                   |                                                                       | (            |
| /1/top/SlowRam (Supply) ?                       | Command Line                                                          |              |
| /1/top/accelerate (Supply) ?                    | Window                                                                |              |
| /1/top/b (Supply) ?                             |                                                                       |              |
| /1/top/brake (Supply) /                         |                                                                       | ┑└────┤      |
| /1/top/ctrl (Supply) ?                          |                                                                       |              |
| /1/top/fsm1clk (Supply) ?                       |                                                                       |              |
| /1/top/fsm2clk (Supply) ?                       |                                                                       |              |
| /1/top/fsm2rst (Supply) ?                       |                                                                       |              |
| /1/top/keys (Supply) ?                          |                                                                       |              |
| /1/top/m (Supply) ?                             |                                                                       |              |
| /1/top/n (Supply) ?                             |                                                                       |              |
| /1/top/p (Supply) ?                             |                                                                       |              |
| /1/top/q (Supply) ?                             |                                                                       |              |
| /1/top/rd (Supply) ? 0 100                      |                                                                       | 1.2K         |
|                                                 |                                                                       |              |

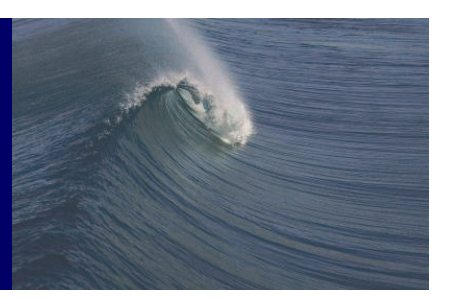

- To type the commands for the simulator use command line window
- Press "Enter" after typing the command

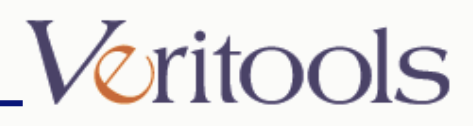

## Regaining the simulator

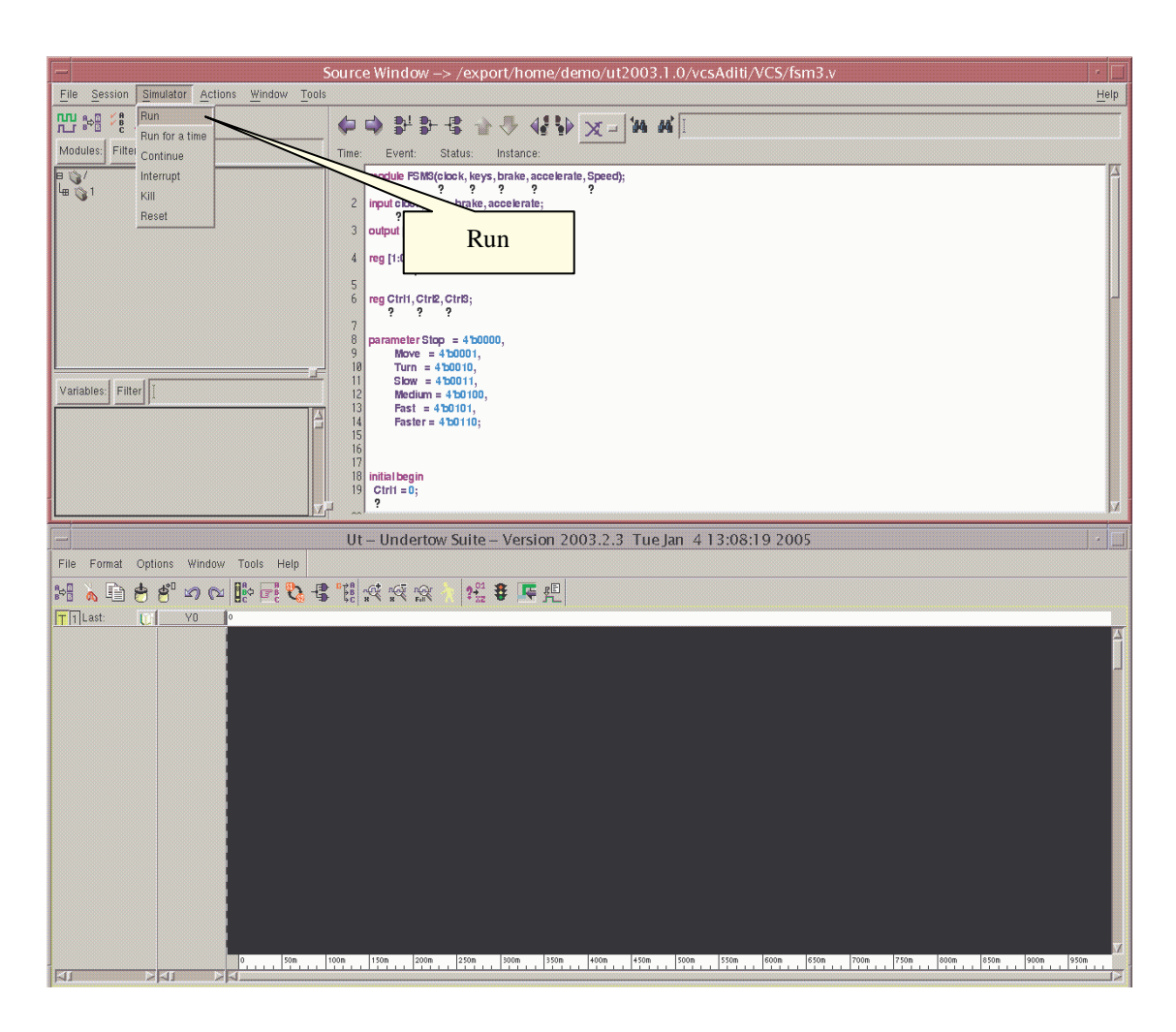

- To re-run the simulator after a simulation has exited
- From the Source Code Window menu choose:
- Simulator => Run
- This will restart the simulator from 0 time point

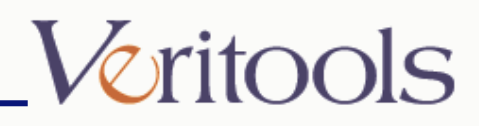

## Run For

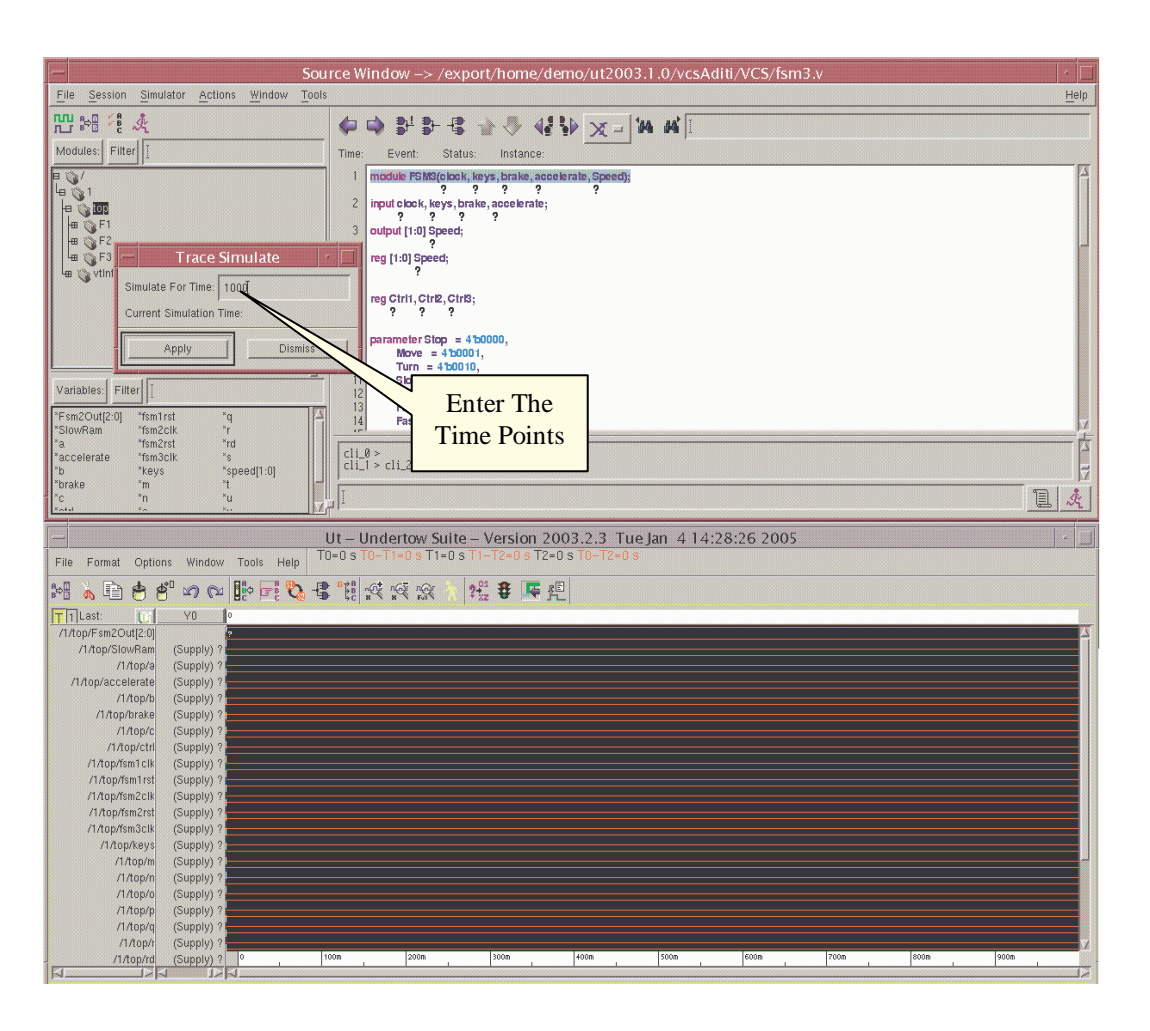

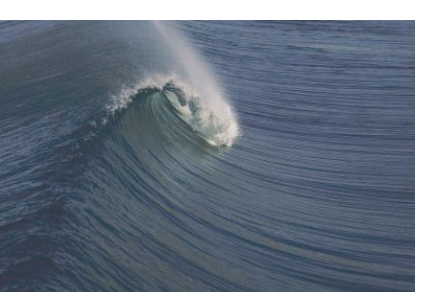

- To run the simulation for given time points
- From the Source Code Window menu choose:
- Simulator => Run For a Time
- Enter the time point in "Simulate For Time" text area and press "Apply"

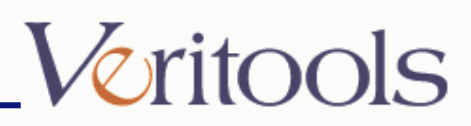

## Run For

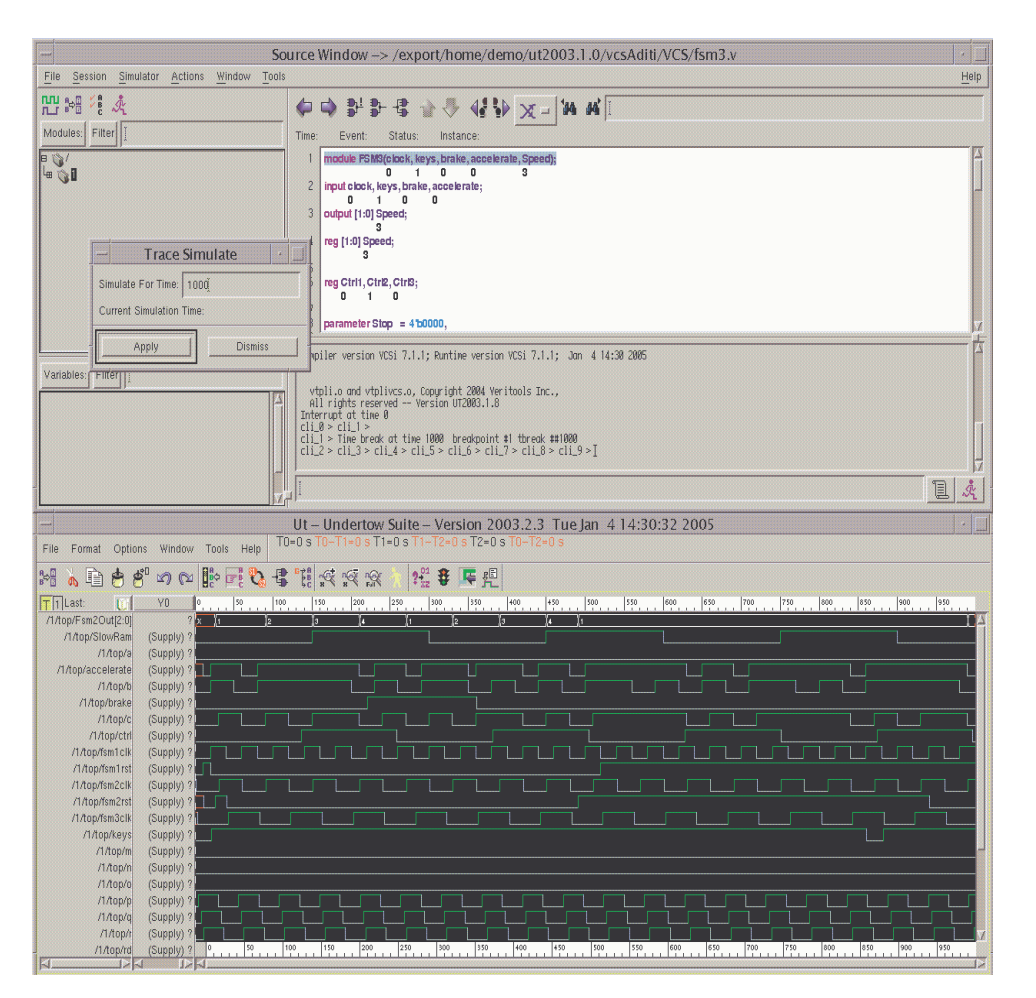

- This will run the simulator for the given time points and wait for next command
- This action has set the break point for the given time points
- To run the simulator without breakpoints type "." in the command line window and press "Enter"
- Or from the Source Code Window menu choose:
- Simulator => Continue

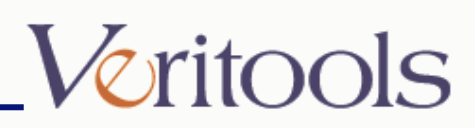

## **Reset Simulator**

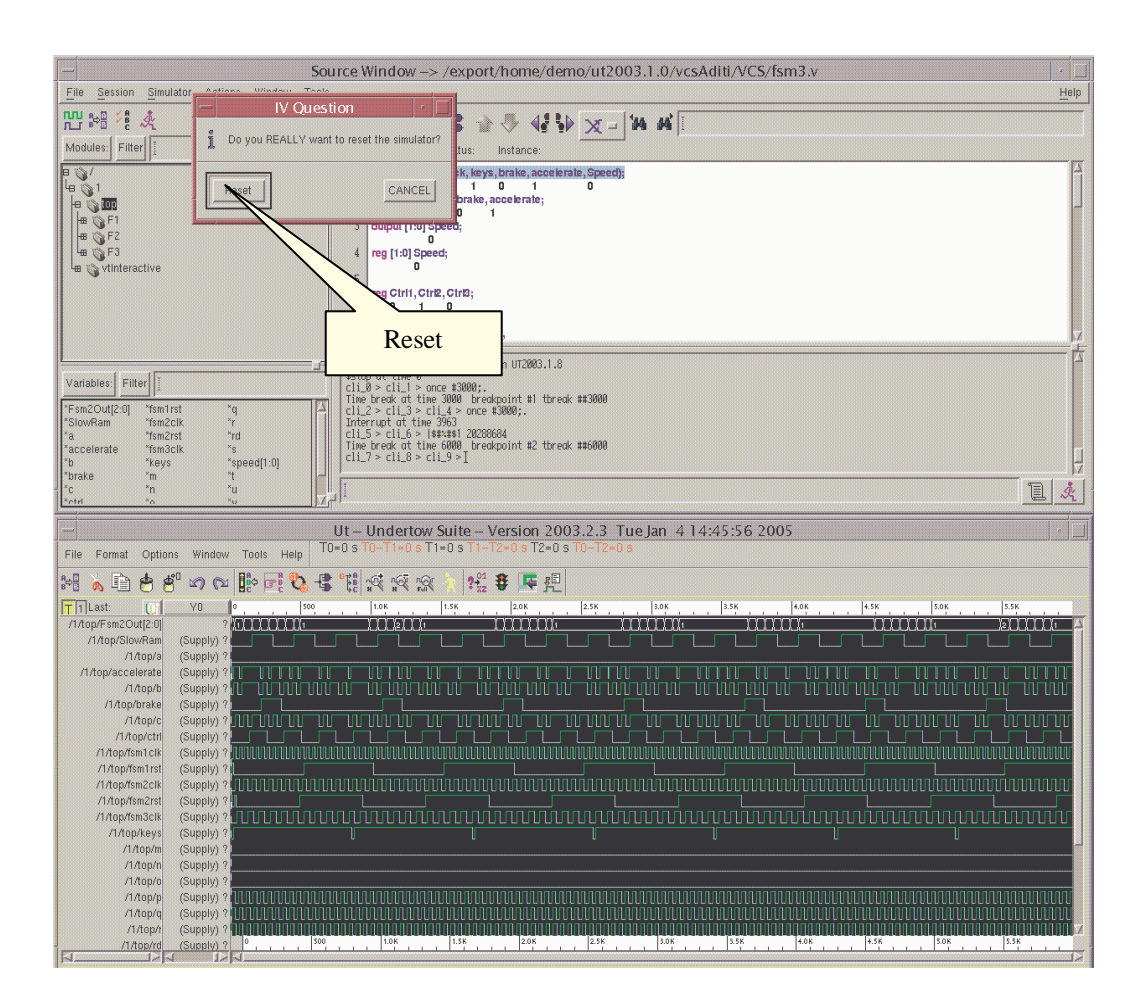

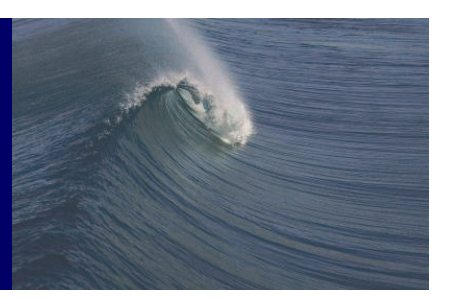

- To reset the simulator
- From the Source Code Window menu choose:
- Simulator => Reset
- Press "Reset" in the "IV Question" window

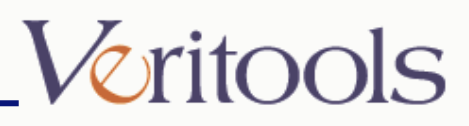

## **Reset Simulator**

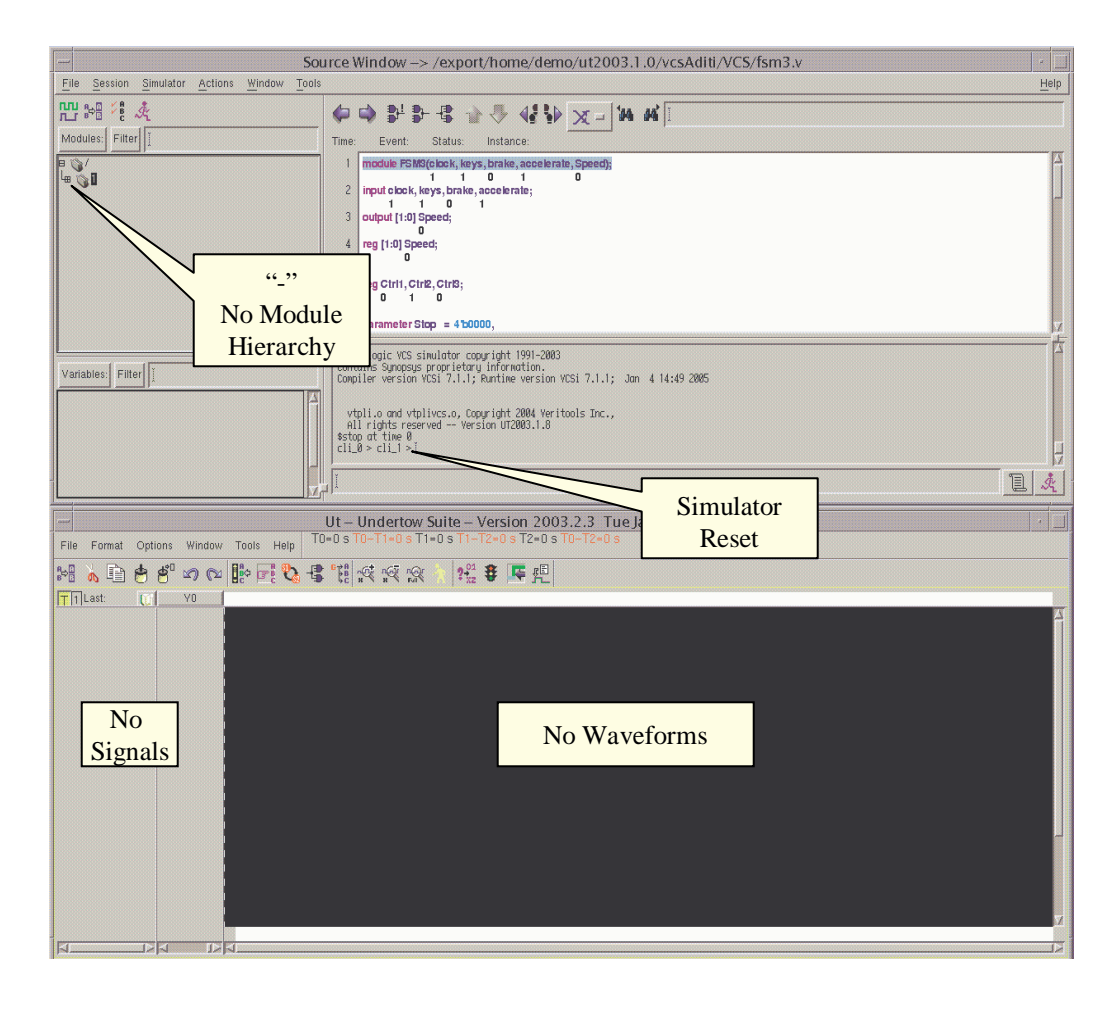

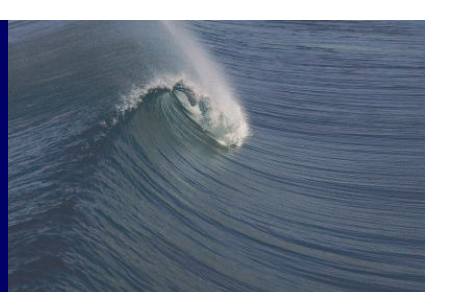

• This will reset the simulator

•

After the simulator has
been reset, to access
module (signal)
hierarchy, select the
option to simulate for a
giver amount of time,
from the "Action" list
or give a command
from the command line
window

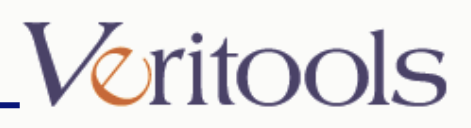

## **Reset Simulator**

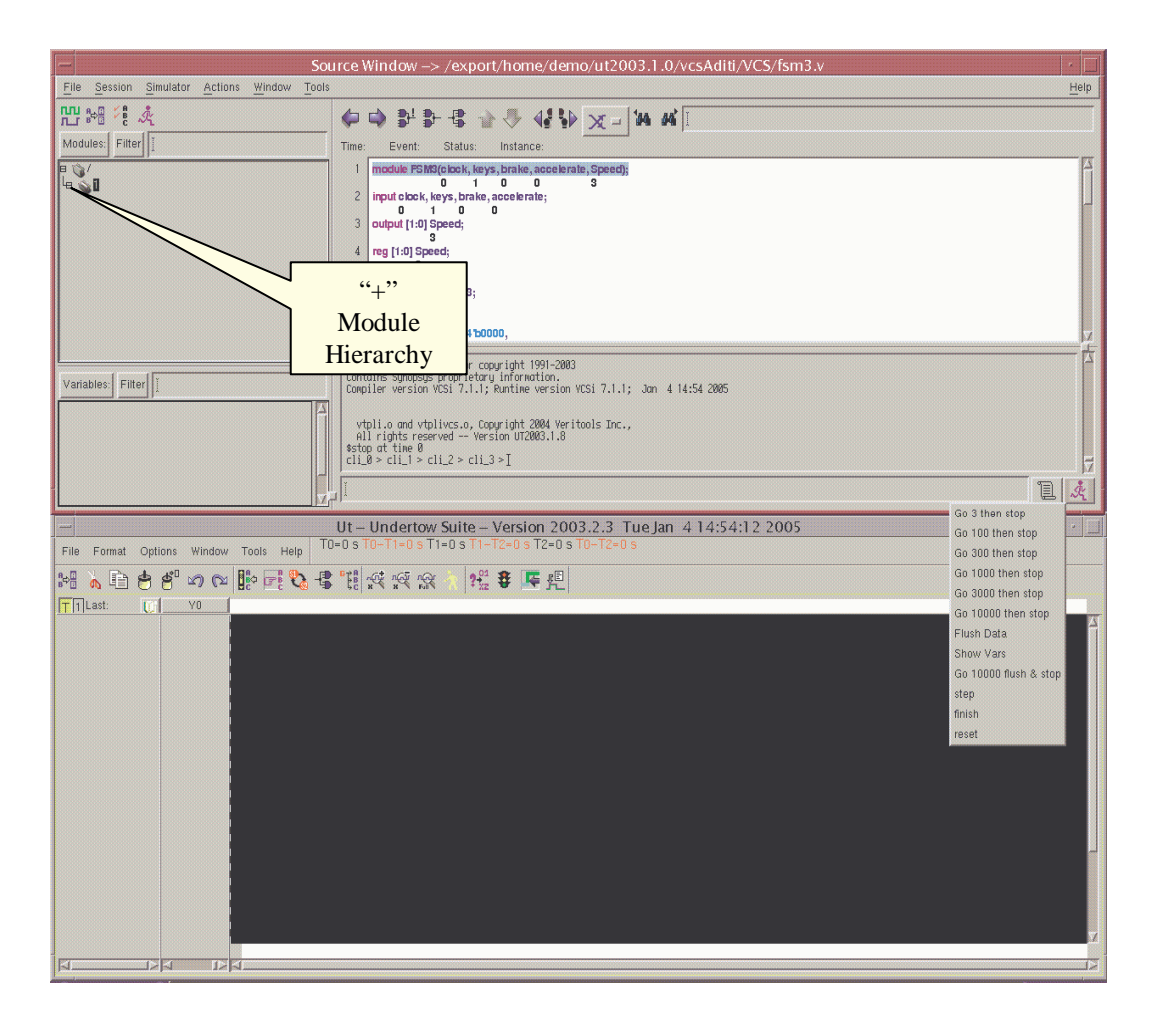

- Giving the command to simulate for a given amount of time will give the access back to the module hierarchy

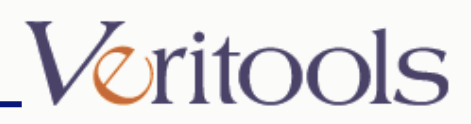

## Stepping Source Code

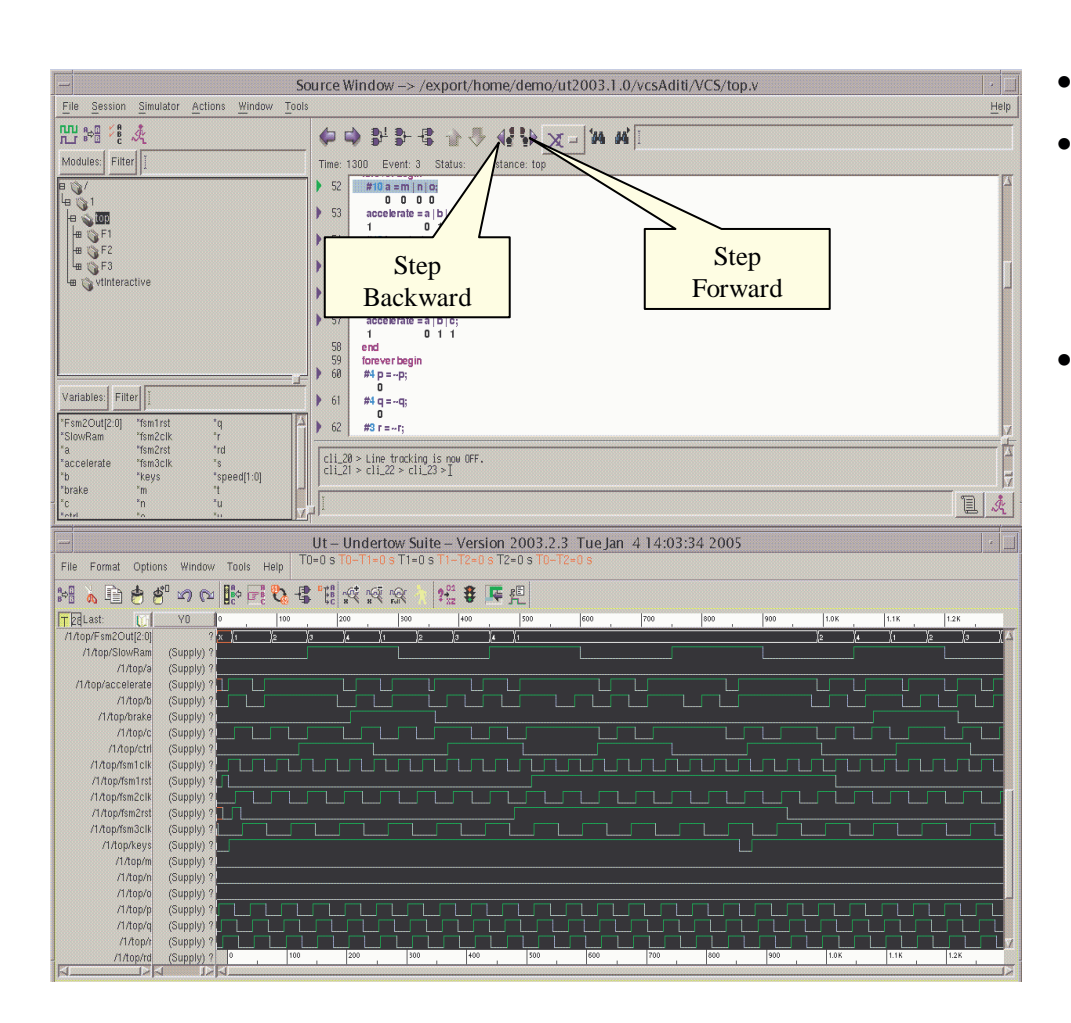

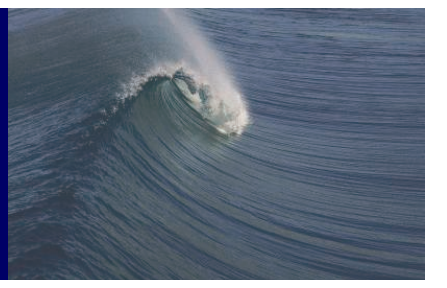

- Stepping the Source Code
- "Step Backward" will step back through the prior simulation steps that are in the trace file
- If you are at the last simulation time, clicking on "Step Forward" will step the simulation further

If you are not at simulation "current time", stepping forward will step forward through simulation steps currently in the trace file.

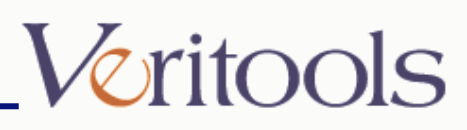

#### Trace Window

| -                                                                                                    | Source Window -> /export/home/demo/ut2003.1.0/vcsAditi/VCS/top.v                                             |                          |
|----------------------------------------------------------------------------------------------------|----------------------------------------------------------------------------------------------------|--------------------------|
| File Session Simulator Actions Window                                                                                                    | Tools                                                                                                    | <u>H</u> elp             |
|                                                                                                    | New Source Code 🛃 🕀 🕂 📣 🗸 🕼 😽 🗤 🔤                                                                            |                          |
|                                                                                                    | New Waveform                                                                                                 |                          |
|                                                                                                    | Trace Event: 1 Status: Instance: top                                                                         |                          |
|                                                                                                    | Schematic                                                                                                    |                          |
|                                                                                                    | State Diagram p =- P                                                                                         |                          |
|                                                                                                    |                                                                                                    |                          |
| # 🕥 F2                                                                                                    |                                                                                                    |                          |
| l⊞ © F3                                                                                                    | ▶ 62 #3 r=-r; 11ace                                                                                          |                          |
| 🖼 🕥 vtinteractive                                                                                                    | ▶ 63 <b>#2 s</b> =- <b>s</b> ;                                                                               |                          |
|                                                                                                    |                                                                                                    |                          |
|                                                                                                    | $p \ b4 \ p5 \ t=-t;$                                                                                        | 4                        |
|                                                                                                    | ▶ 65 #3 u =u;                                                                                                |                          |
|                                                                                                    |                                                                                                    |                          |
|                                                                                                    |                                                                                                    |                          |
| Variables: Filter                                                                                                    | 67 end                                                                                                    |                          |
| "Fsm2Out[2:0] "fsm1rst "q                                                                                                    |                                                                                                    |                          |
| a "fsm2ctk "r                                                                                                    |                                                                                                    | 1<br>1<br>1              |
| *accelerate *fsm3clk *s                                                                                                    | cli 88 > Line tracking is now OFF.                                                                           |                          |
| *b *keys *speed[1:0]<br>*brake *m *t                                                                                                    |                                                                                                    |                          |
| n tu                                                                                                    |                                                                                                    | 1 4                      |
|                                                                                                    |                                                                                                    |                          |
|                                                                                                    | Ut – Undertow Suite – Version 2003.2.3 Tue Jan 4 15:40:12 2005                                               |                          |
| File Format Options Window Tools Help                                                                                                    |                                                                                                    |                          |
| H & A + + ~ ~ ~ ~ + F + *                                                                                                    | 3 - 4 11 11 12 12 12 12 12 12 12 12 12 12 12                                                                 |                          |
| TELast: VO 0                                                                                                    |                                                                                                    | 1.0K                     |
| /1/top/Fsm2Out[2:0] X x 1                                                                                                    | Γχε χ <sub>3</sub> χ <sub>4</sub> χ <sub>1</sub> χ <sub>2</sub> χ <sub>3</sub> χ <sub>4</sub> χ <sub>1</sub> | <u>)</u> 2               |
| /1/top/SlowRam (Strong) 0                                                                                                    |                                                                                                    |                          |
| /1/top/a (Strong) 0                                                                                                    |                                                                                                    |                          |
| /1/top/accelerate (Strong) ×                                                                                                    |                                                                                                    |                          |
| /1/top/brake (Strong) 0                                                                                                    |                                                                                                    | · · ·                    |
| /1/top/c (Strong) 0                                                                                                    |                                                                                                    |                          |
| /1/top/ctrl (Strong) 0                                                                                                    |                                                                                                    |                          |
| /1/top/fsm1clk (Strong) 0                                                                                                    |                                                                                                    |                          |
| /1/top/fsm1rst (Strong) 0                                                                                                    |                                                                                                    | ( <u> </u>               |
| (1 fton/fsm2rst (Strong) x                                                                                                    |                                                                                                    |                          |
| /1/top/fsm3clk (Strong) ×                                                                                                    |                                                                                                    | 1                        |
| /1/top/keys (Strong) 0                                                                                                    |                                                                                                    |                          |
| /1/top/m (Strong) 0                                                                                                    |                                                                                                    |                          |
| /1/top/n (Strong) 0                                                                                                    |                                                                                                    |                          |
| (1/top/o (Strong) 0                                                                                                    |                                                                                                    |                          |
| /1/top/g (Strong) 0                                                                                                    |                                                                                                    |                          |
| /1/top/r (Strong) 0                                                                                                    |                                                                                                    |                          |
| /1/top/rd (Strong) 0 0                                                                                                    | 100 200 300 460 500 600 700 800 900                                                                          | 1.0K                     |
| The second second |                                                                                                    | AND DOCTORODOCTORODOCTOR |

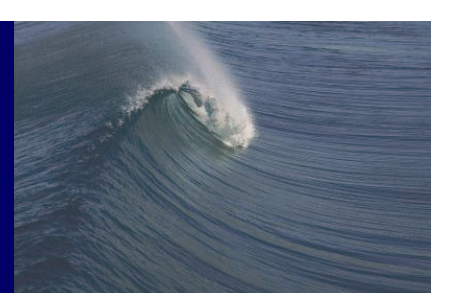

- To display the trace window
- From the Source Code Window menu choose:
- Tools => Trace

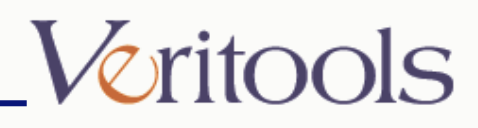

#### Trace Window

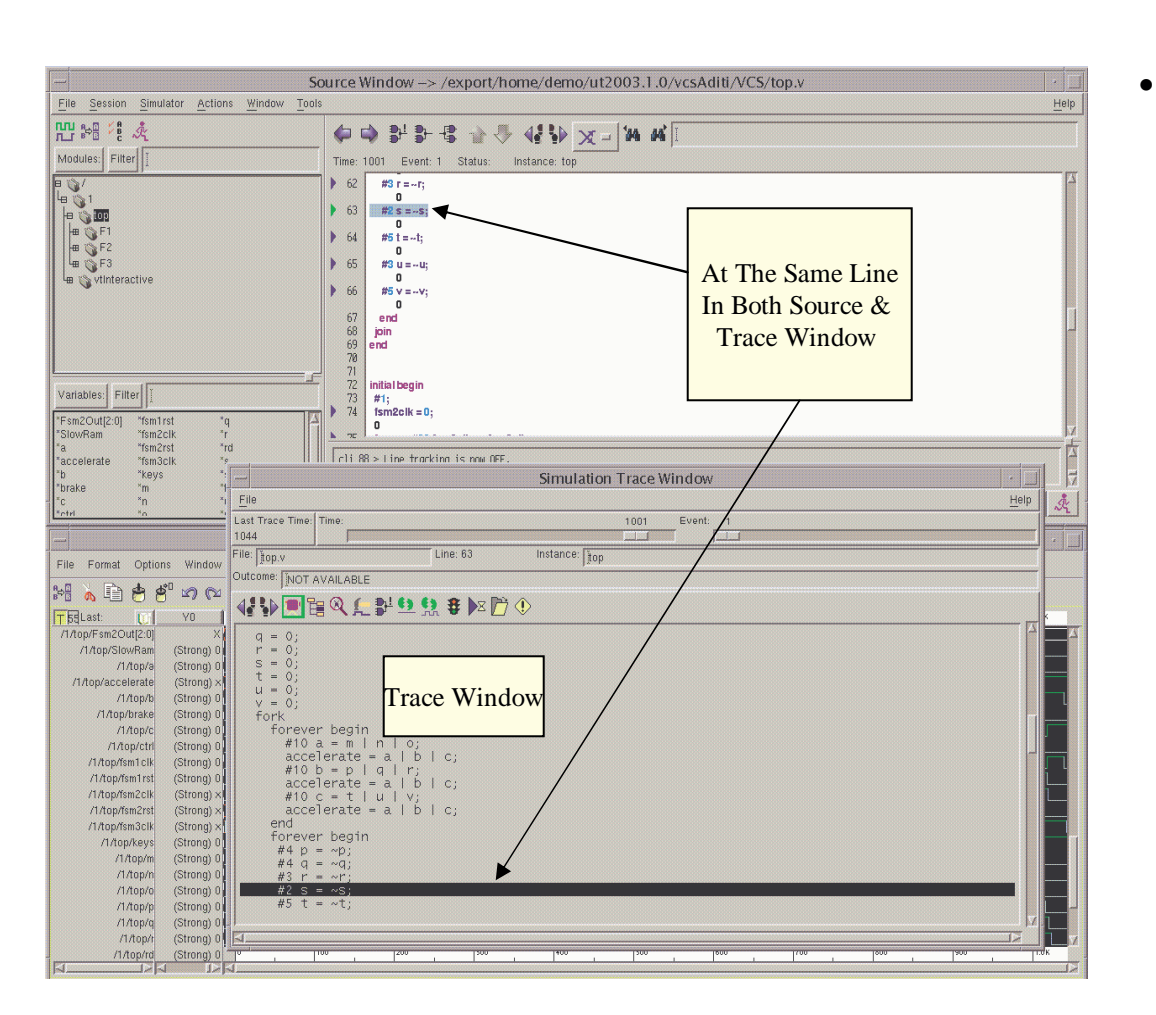

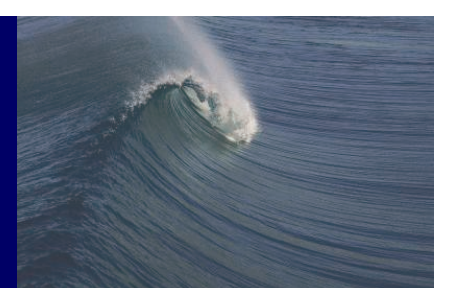

The cursor on the trace window will point to the same line as the line of execution in the source code window

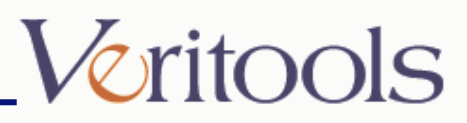

## Setting Breakpoints

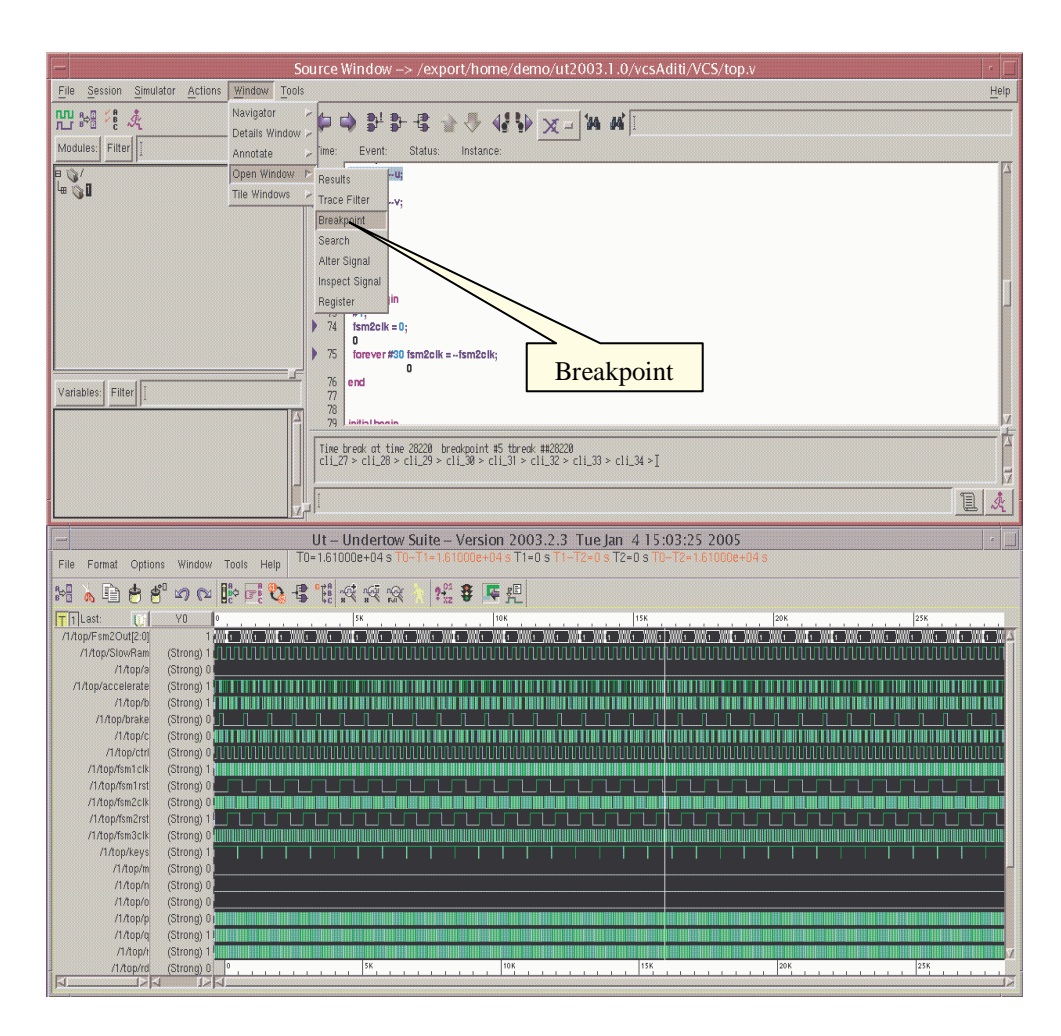

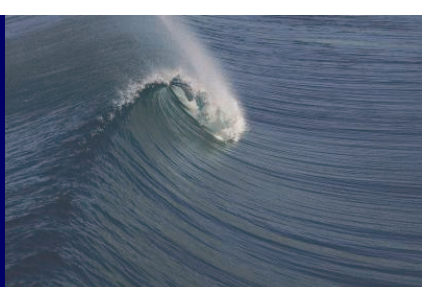

- To Set the breakpoint from the "Source Window"
- From the Source Code Window menu choose
- Window => Open Window
   -> Breakpoint

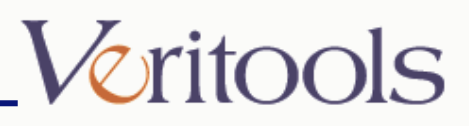

## Breakpoint Window

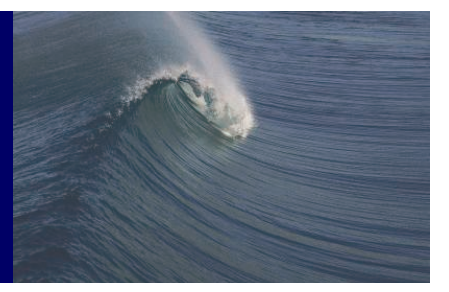

| 🗂 🗧 Breakpoint Window 🧧                                                  |
|--------------------------------------------------------------------------|
| Break Points:                                                            |
| Break Point Window                                                       |
| One Shot @ Continuous                                                    |
| Add Operator To Expression Add Signal To Expression<br>Break Expression: |
| Add Apply Delete Save Load Close Help                                    |

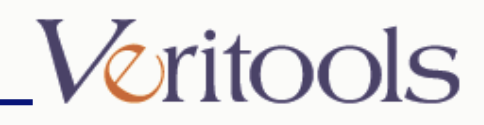

## Adding Breakpoints

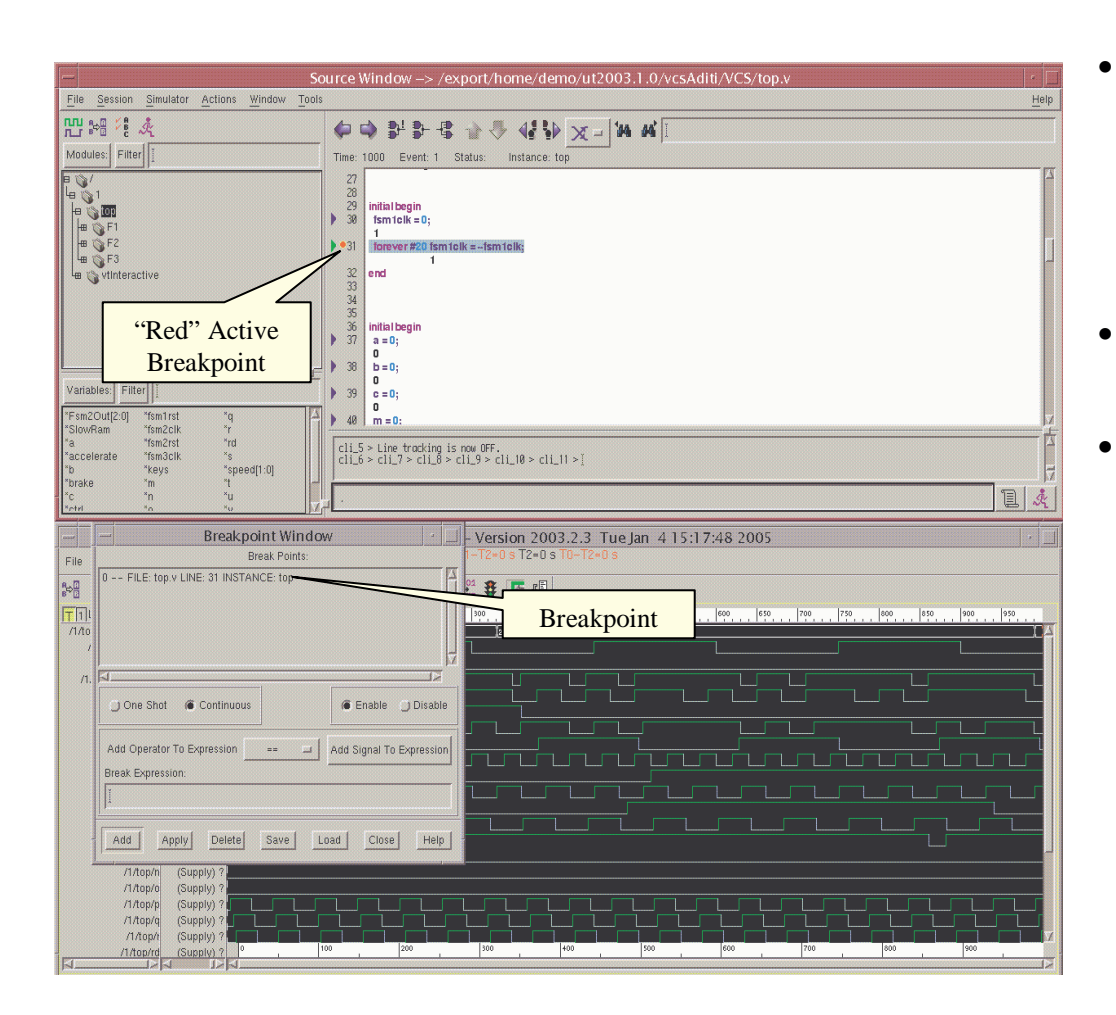

- To set the break point Left click the mouse button on the line number in the "Source Code Window"
- "Red" color will indicates an active break point
- The list of breakpoints will appear in the "Breakpoint Window"

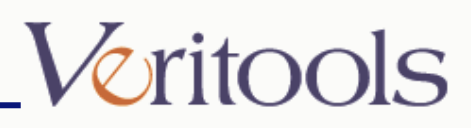

## Adding Breakpoints

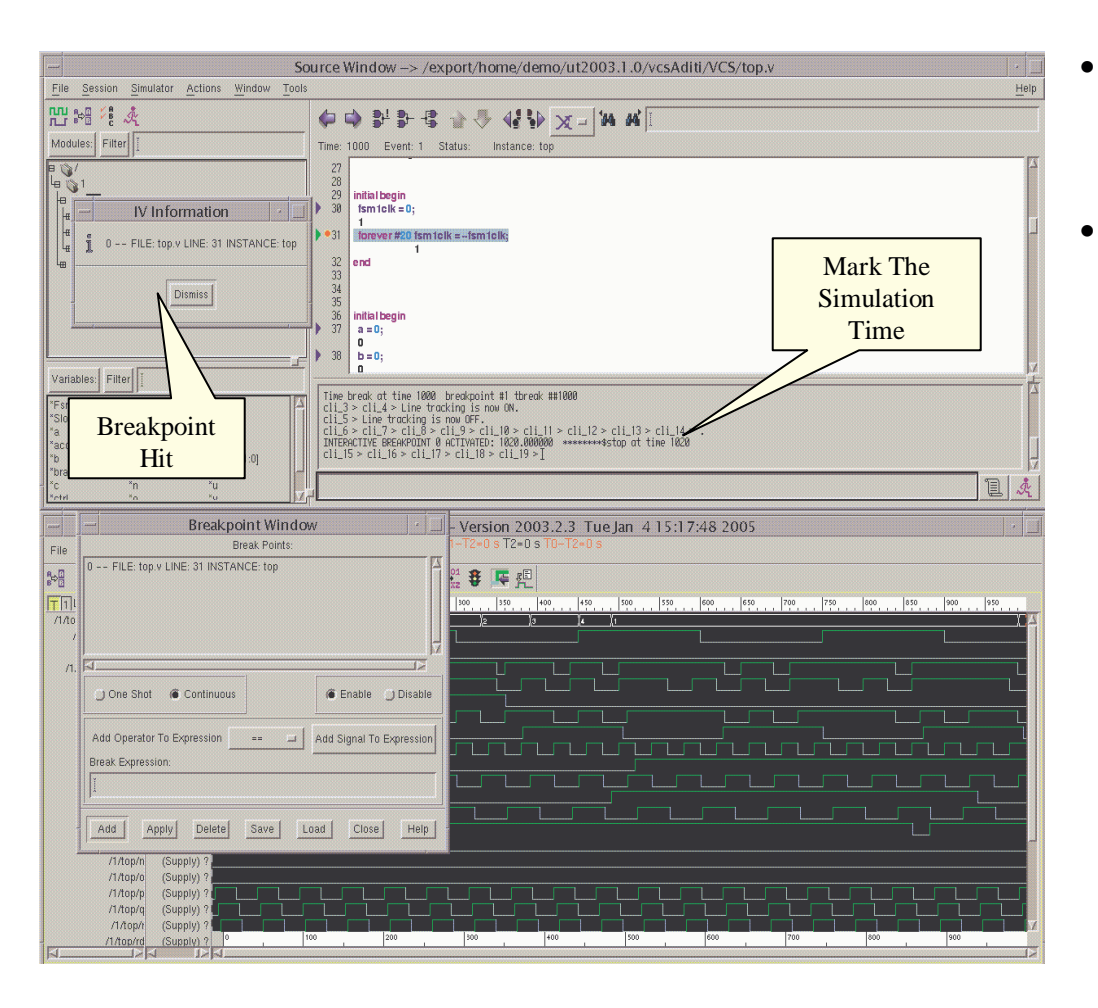

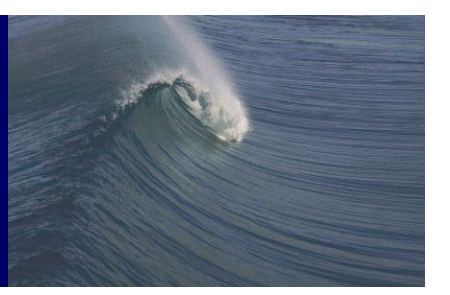

- Doing a continue by typing a "." in the command line
- Or from the Source Code
  Window menu choose
  Simulator => Continue
  will cause the simulator to
  stop at the break point

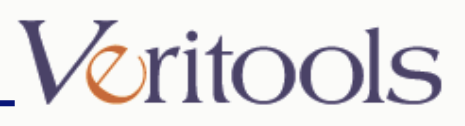

## Disable & Deleting Breakpoints

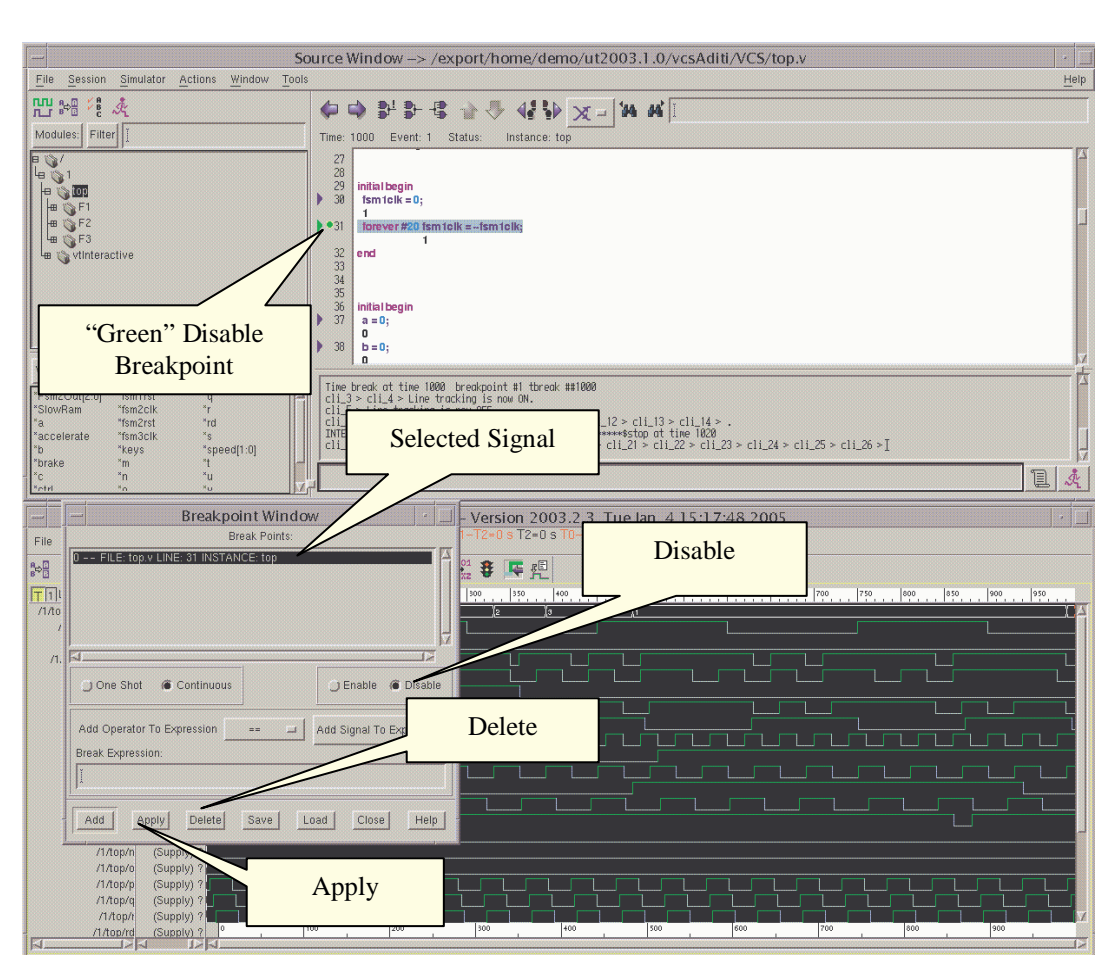

- To disable the breakpoint select the breakpoint in the "Breakpoint Window"
- Click on "Disable" button and then press "Apply"

.

•

- "Green" on the breakpoint line in the "Source Window" indicates disabled breakpoint
- To remove the breakpoint select the breakpoint in the "Breakpoint Window" and press "Delete"

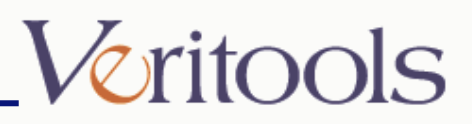

## One Shot Breakpoint

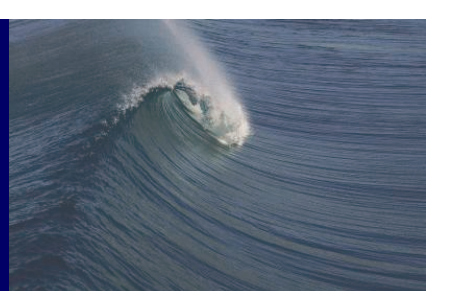

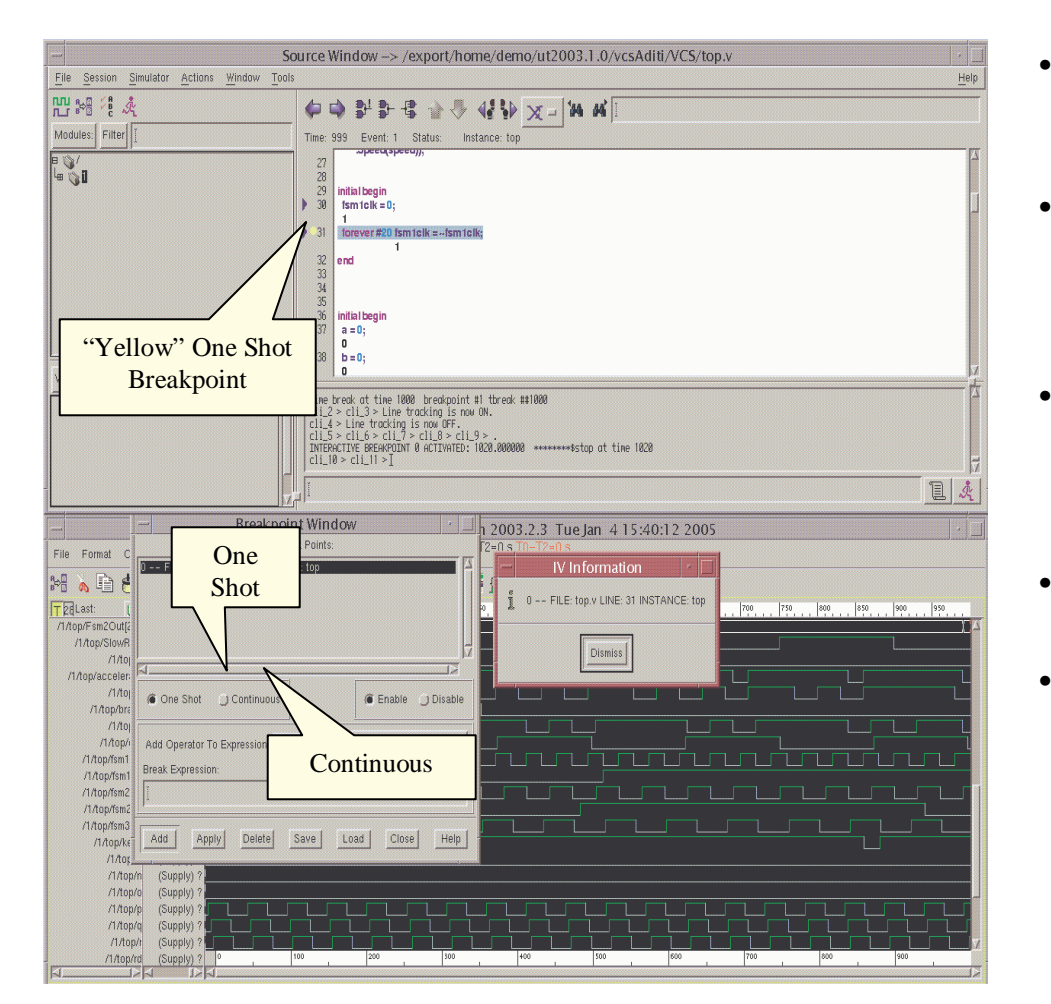

- "One Shot" allows the breakpoint to be hit only once during the given simulation time
- "Continuous" stops the simulation every time it reaches that breakpoint(default is "Continuous")
- To set the One Shot on the breakpoint select the breakpoint from the "Breakpoint Window" and select "One Shot" button
- "Yellow" indicates a One Shot break point
- If problem setting the One Shot toggle "Enable" and "Disable" buttons in the "Breakpoint Window"

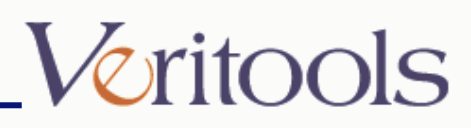

## Alter Signal

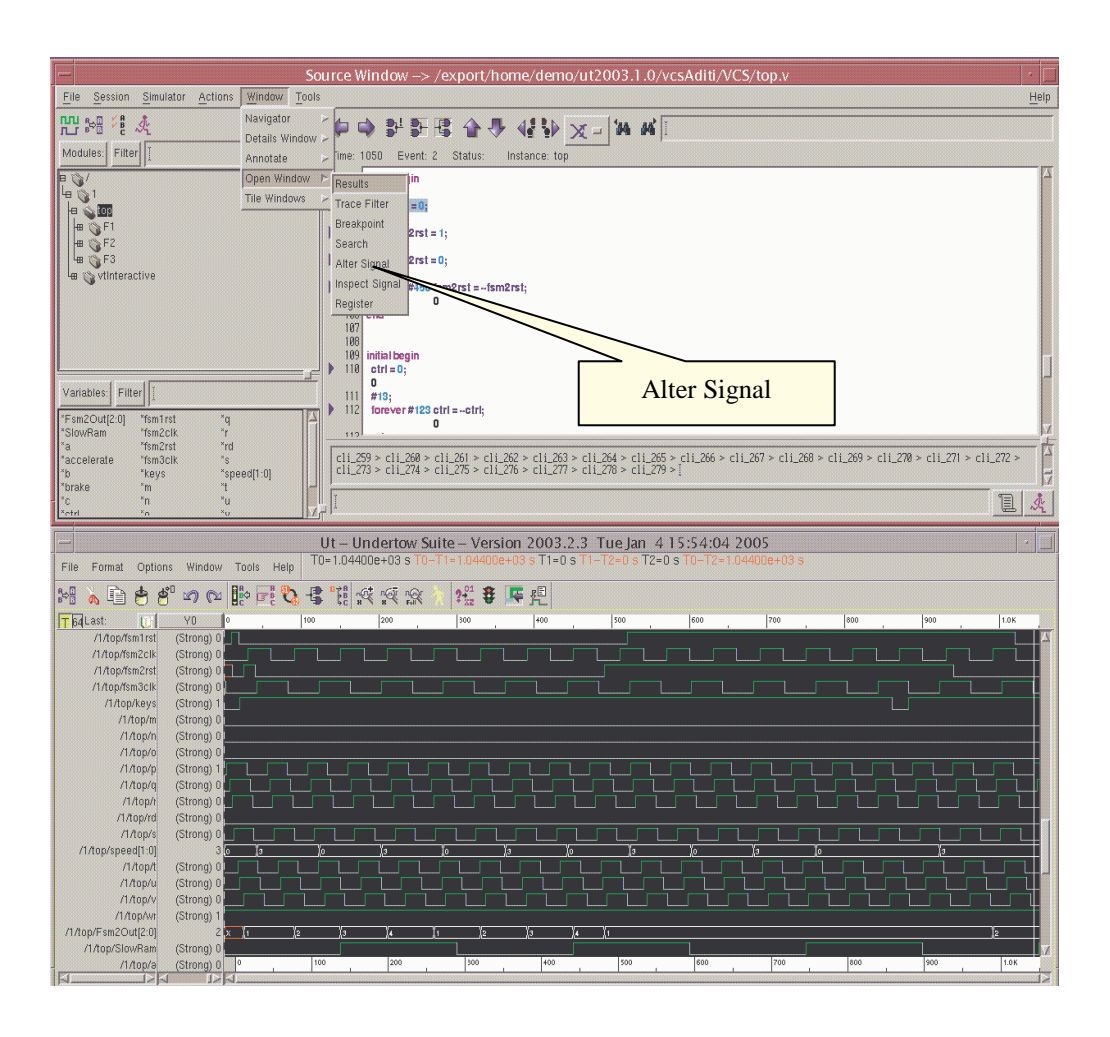

- Alter Signal allows the user to change the current value of the signals for the proceeding simulations only
- From the Source Code Window menu choose
- Window => Open Window -> Alter Signal

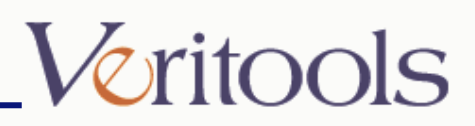

## Alter Signal

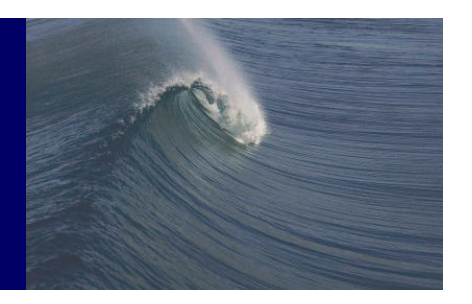

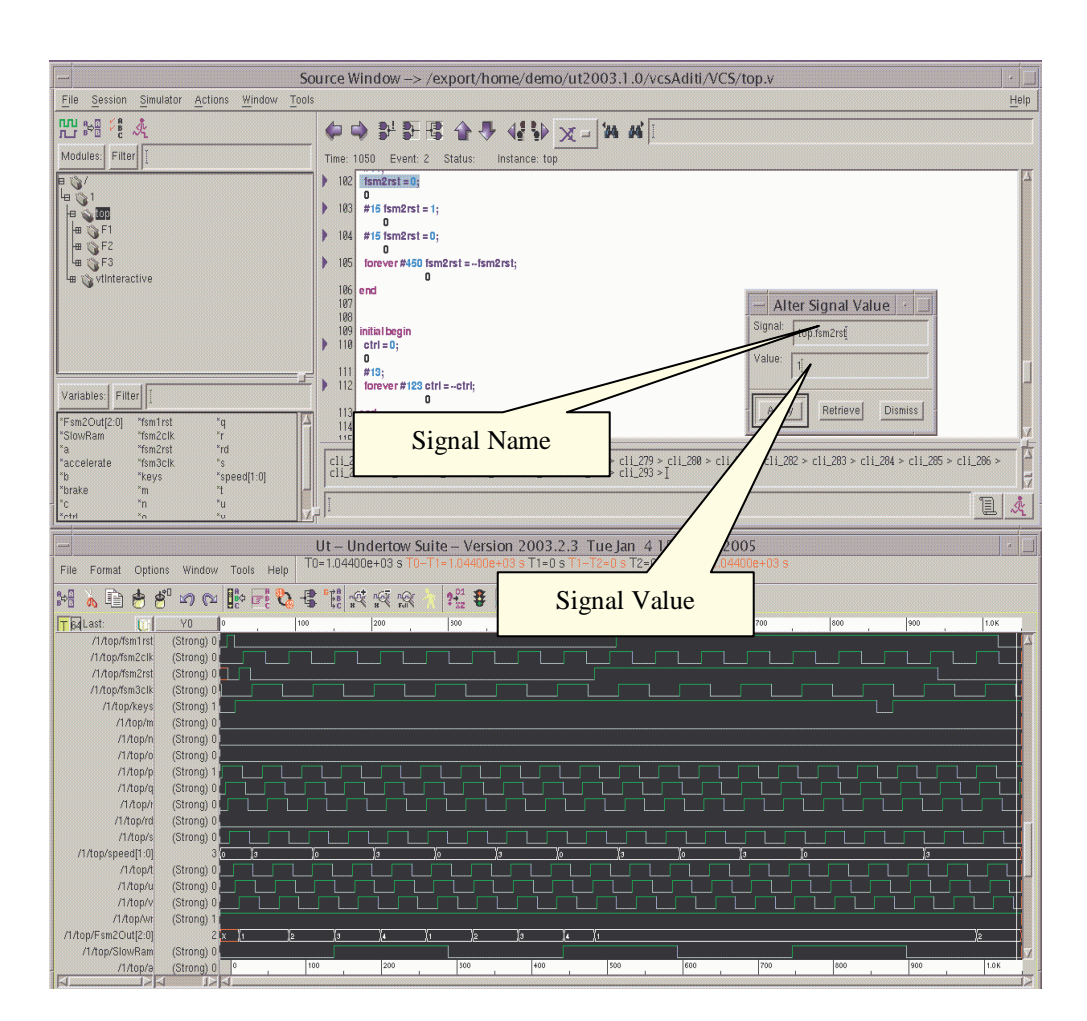

- Select the signal and drag and drop it in the text area for the "Signal" in the "Alter Signal Value" window
- Enter the new value for the signal for the proceeding simulations
- Press "Apply"

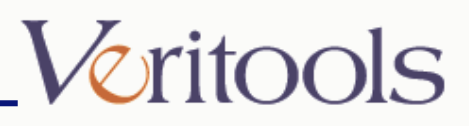

## Inspect Signal

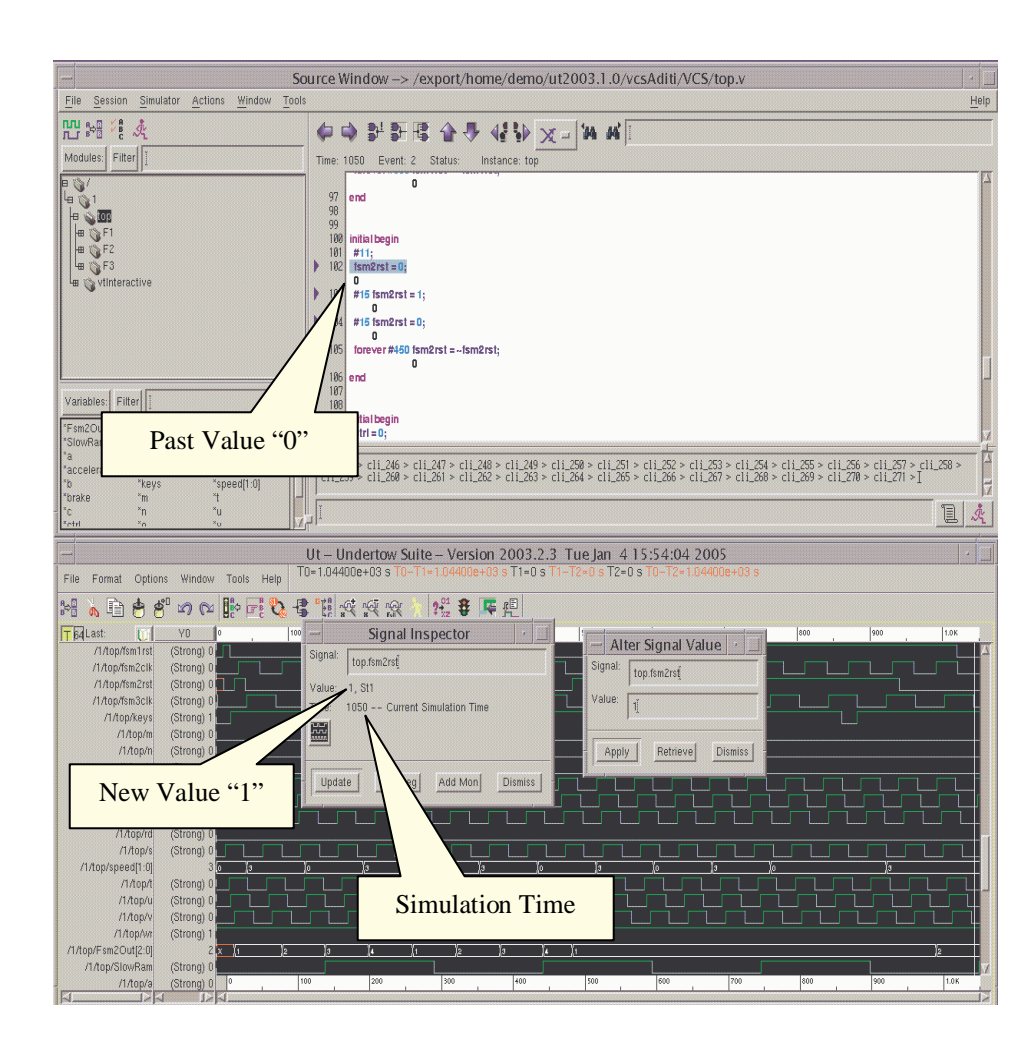

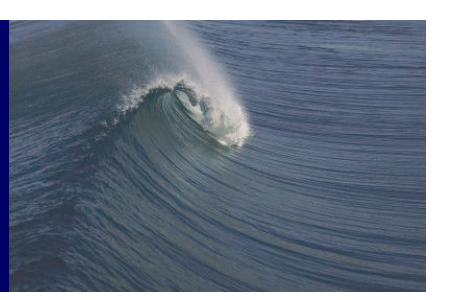

- To view the new changes in the value of the signal
- From the Source Code Window menu choose
- Window => Open Window -> Inspect Signal
- Select the signal and drag and drop it in the text area for the "Signal" in the "Signal Inspector" window
- Press "Update"
- The new value of the signal at the current time will be displayed

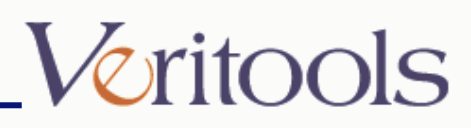

#### Trace Window

| Simulation Trace Window       File       Last Trace Time:     Modifies Selected       2050     Signal                                                                                                    | Hel |
|----------------------------------------------------------------------------------------------------|-----|
| File<br>Last Trace Time: Time: Modifies Selected<br>2050                                                                                                    | Hel |
| Last Trace Time: Time: Modifies Selected<br>2050   Modifies Selected<br>Signal                                                                                                    |     |
|                                                                                                    | 4   |
|                                                                                                    |     |
| 0                                                                                                    |     |
| Y =         r =         Step Forward         u = v;         v = 0;         fork         forever begin         #10 a = m   n   o;         accelerate = a   b   c;         #10 b = p   q   r;         accelerate = a   b   c;         #10 c = t   u   v;         accelerate = a   b   c;         #10 c = t   u   v;         accelerate = a   b   c;         end         forever begin         #4 p = ~p;         #4 q = ~q;         #3 r = ~r;         #2 s = ~s;         #5 t = ~t;         #3 u = ~u; |     |

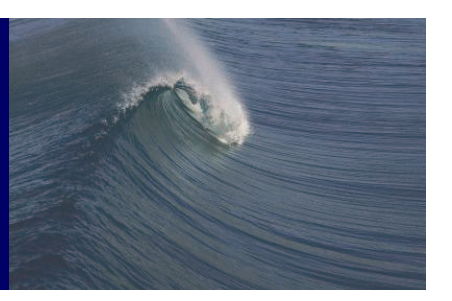

- "Simulation Trace Window" allows to move to next simulation point by using
  "Step Forward" button if you are at the last simulation time point
- Or to move backward in the past simulation time by using "Step Backward"
- To move forward in the past simulation use "Step Forward"
- If the simulator is running and last time point in simulation is reached clicking on "Step Forward" will advance the simulation one step further

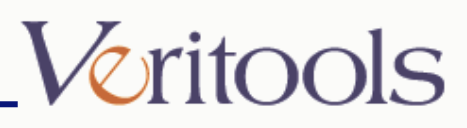

# Source & Trace Window Synchronization

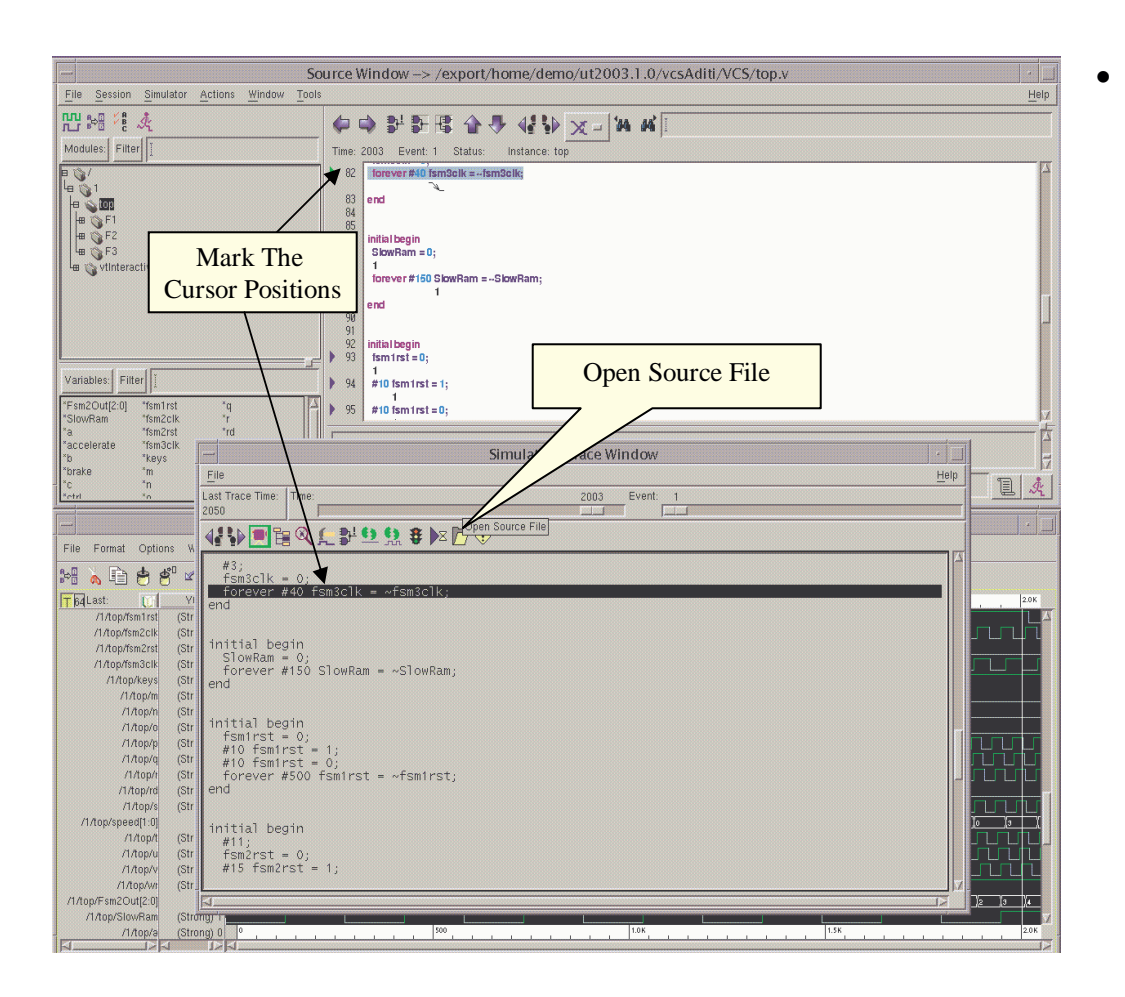

To force the "Source Window" to be at the same point in simulation as "Trace Window" click on "Open Source File"

button

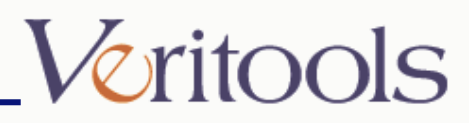

## Trace - Breakpoints

| Source Window -> /export/ho                                                                                                    | ome/demo/ut2003.1.0/vcsAditi/VCS/top.v           | -         |
|----------------------------------------------------------------------------------------------------|--------------------------------------------------|-----------|
| File Session Simulator Actions Window Tools                                                                                                    |                                                  | Help      |
| [[] 11 11 12 14 14 14 14 14 14 14 14 14 14 14 14 14                                                                                                    |                                                  |           |
| Modules: Filter                                                                                                    | Instance: top                                    |           |
| 82 forever #40 fsm3clk = -fsm3                                                                                                    | 3clk;                                            | 2         |
| 1 1 1 1 1 1 1 1 1 1 1 1 1 1 1 1 1 1 1                                                                                                    |                                                  |           |
| Breakpoint Window                                                                                                    |                                                  |           |
| Break Points: 0;                                                                                                    | Breakpoint Added                                 |           |
| 1 FILE: top.v LINE: 82 INSTANCE: top                                                                                                    | lowRam,                                          |           |
| D D                                                                                                    |                                                  |           |
|                                                                                                    |                                                  |           |
| 7.                                                                                                    |                                                  |           |
|                                                                                                    |                                                  |           |
| 🕐 One Shot 🕷 Continuous 👘 Enable 🔵 Disable                                                                                                    |                                                  |           |
|                                                                                                    |                                                  | H         |
| Add Operator To Expression == Add Signal To Expression king is now OFF.                                                                                                    | 82 > [                                           |           |
| Break Expression:                                                                                                    |                                                  | 1         |
|                                                                                                    |                                                  |           |
|                                                                                                    |                                                  |           |
| Add Anniv Delate Save Load Close Hain                                                                                                    | Simulation Trace Window                          |           |
| Add Apply Delete Save Load Close Help                                                                                                    | Simulation Trace Window                          | elp       |
| Add Apply Delete Save Load Close Help                                                                                                    | Simulation Trace Window Breakpoint On            | telp      |
| Add     Apply     Delete     Save     Load     Close     Help       \$*8     •     •     •     •     •     •     •       \$*8     •     •     •     •     •     •     •       TBLast     V0     File     •     •     •     •                                                                                                    | Simulation Trace Window<br>Breakpoint On<br>Line | ielp<br>K |
| Add         Apply         Delete         Save         Load         Close         Help           3rd         Image: Save         Load         Close         Help         Image: Save         Load         Close         Help           3rd         Image: Save         Load         Close         Help         Image: Save         Load         Close         Help           3rd         Image: Save         List         Transfer         Transfer         Line: 82         Transfer         Close         Line: 82         Close         Line: 82         Line: 82         Line: 82         Line: 82         Line: 82         Line: 82         Line: 82         Line: 82         Line: 82         Line: 82         Line: 82         Line: 82                                                                                                    | Simulation Trace Window<br>Breakpoint On<br>Line | ielp<br>K |
| Add Apply Delete Save Load Close Help<br>Close Help<br>Clo | Simulation Trace Window<br>Breakpoint On<br>Line | jelp<br>K |
| Add         Apply         Delete         Save         Load         Close         Help           Image: Save         Load         Close         Help         Image: Save         Load         Close         Help           Image: Save         Load         Close         Help         Image: Save         Load         Close         Help           Image: Save         Load         Close         Help         Image: Save         Load         Close         Help           Image: Save         Load         Close         Help         Image: Save         Load         Close         Help           Image: Save         V0         Line: Save         No         Line: Save         Close         Help         Image: Save         Close         Help         Image: Save         Close         Help         Image: Save         Close         Help         Image: Save         Close         Image: Save         Close         Image: Save         Close         Image: Save         Close         Image: Save         Close         Image: Save         Close         Image: Save         Close         Image: Save         Close         Image: Save         Close         Image: Save         Close         Image: Save         Close         Image: Save         Close                                                                                                    | Simulation Trace Window Breakpoint On Line       | - TX      |
| Add     Apply     Delete     Save     Load     Close     Help       Image: Save     Load     Close     Help       Image: Save     Load     Close     Help       Image: Save     Load     Close     Help       Image: Save     Load     Close     Help       Image: Save     Load     Close     Help       Image: Save     Load     Close     Help       Image: Save     Vo     Line: Save     Load       Image: Save     Vo     Image: Save     Load       Image: Save     Vo     Image: Save     Load       Image: Save     Vo     Image: Save     Load       Image: Save     Vo     Image: Save     Vo       Image: Save     Vo     Image: Save     Vo       Image: Save     Vo     Image: Save     Vo       Image: Save     Vo     Image: Save     Vo       Image: Save     Vo     Image: Save     Vo       Image: Save     Vo     Image: Save     Vo       Image: Save     Vo     Image: Save     Vo       Image: Save     Image: Save     Image: Save     Vo       Image: Save     Image: Save     Image: Save     Image: Save       Image: Save                                                                                                    | Simulation Trace Window<br>Breakpoint On<br>Line | ielp<br>K |
| Add         Apply         Delete         Save         Load         Close         Help           Mail         Apply         Delete         Save         Load         Close         Help           Mail         Add         Add         Time         Time         Time           Todp/Fan2Out[20]         V0         File         Todp/Fan2Out[20]         Outcome         NOT AVAILABLE           //Aop/StowRam         (Supply)         Add         Todp/Eacelerite         Supply)         File         Todp/Eacelerite         Supply)           //Aop/StowRam         (Supply)         Add         Todp/Eacelerite         Supply)         File         Supply         File         Supply         File         Supply         File         Supply         File         Supply         File         Supply         File         Supply         File         Supply         File         Supply         File         Supply         File         Supply         File         Supply         File         Supply         File         Supply         File         File         File         Supply         File         Supply         File         Supply         File         File         Supply         File         File         File         File<                                                                                                    | Simulation Trace Window<br>Breakpoint On<br>Line |           |
| Add       Apply       Delete       Save       Load       Close       Help         Image: Save       Last       Trace Time:       Time:       1043         Image: Save       Last Trace Time:       Time:       1043         Image: Save       V0       List Trace Time:       Time:         Image: Save       V0       List Trace Time:       Time:         Image: Save       V0       Concernsort       Undersort         Image: Save       V0       Concernsort       Undersort         Image: Save       V0       Concernsort       Undersort         Image: Save       V0       Concernsort       Concernsort         Image: Save       V0       Concernsort       Concernsort         Image: Save       V0       Concernsort       Concernsort         Image: Save       V0       Concernsort       Concernsort         Image: Save       V0       Concernsort       Concernsort         Image: Save       V0       Concernsort       Concernsort         Image: Save       V0       Concernsort       Concernsort         Image: Save       V0       Concernsort       Concernsort         Image: Save       V0       Concernsort       Co                                                                                                    | Simulation Trace Window<br>Breakpoint On<br>Line |           |
| Add       Apply       Delete       Save       Load       Close       Help         Image: Constraint of the state of the state of                                                                                                    | Simulation Trace Window<br>Breakpoint On<br>Line |           |
| Add       Apply       Delete       Save       Load       Close       Help         Image: Save       Last Trace Time:       Time:       1043         Image: Save       Last Trace Time:       Time:       1043         Image: Save       Last Trace Time:       Time:       1043         Image: Save       Last Trace Time:       Time:       1043         Image: Save       Core       Not Available:       Core         Image: Add Apply       Image: Save       Core       Line: 82         Image: Save       Core       Not Available:       Core         Image: Add Apply       Image: Save       Core       Line: 82         Image: Add Apply       Image: Save       Core       Line: 82         Image: Add Apply       Image: Save       Core       Line: 82         Image: Add Apply       Image: Save       Core       Line: 82         Image: Add Apply       Image: Save       Core       Save       Core         Image: Add Apply       Image: Save       Core       Save       Core       Save       Core         Image: Add Apply       Image: Save       Save       Save       Save       Save       Core       Save       Core       Save                                                                                                    | Simulation Trace Window<br>Breakpoint On<br>Line |           |
| Add       Apply       Delete       Save       Load       Close       Help         Image: Save       Load       Close       Help         Image: Save       Load       Close       Help         Image: Save       Load       Close       Help         Image: Save       Load       Close       Help         Image: Save       List Trace Time       Time:         Image: Save       List Trace Time       Time:         Image: Save       VO       List Trace Time       List Trace         Image: Save       VO       Close       List Trace Time       List Trace         Image: Save       VO       Close       List Trace       List Trace         Image: Save       VO       Close       List Trace       Close       List Trace       Close       List Trace       Close       Close       List Trace       Close       Close       List Trace       Close       Close       List Trace       Close       Close       List Trace       Close       Close       Close       Close       Close       Close       Close       Close       Close       Close       Close       Close       Close       Close       Close       Close       Close       Close                                                                                                    | Simulation Trace Window<br>Breakpoint On<br>Line |           |
| Add       Apply       Delete       Save       Load       Close       Help         Image: Save       Last Trace Time:       Time:       1043         Image: Save       Last Trace Time:       Time:         Intep://sm2Out[20]       Content:       Nort Available         Intep://sm2Out[20]       Content:       Nort Available         Intep://sm2Out[20]       Content:       Nort Available         Intep://sm2Out[20]       Content:       Nort Available         Intop:/source:       Nort Available       Stave:       Nort Available         Intop:/source:       Supply:       Forever: #30 fsm2clk = ~fsm2clk;       end         Intitial begin       #3;       fsm2clk = 0;       fsm2clk = 0;         Intep:/sm2ckt       Supply:       Intitial begin       fsm3clk = ~fsm3clk;         Intep:/sm2ckt       Supply:       Intitial begin       fsm3clk = ~fsm3clk;         Intep:/sm2ckt       Supply:       Intitial begin       intitial begin         Intop:/succet       #40 fsm3clk = ~fsm3clk;       end         Intitial begin       Intitial begin       intitial begin                                                                                                    | Simulation Trace Window<br>Breakpoint On<br>Line |           |
| Add       Apply       Delete       Save       Load       Close       Help         Add       Apply       Delete       Save       Load       Close       Help         Indop/sen2Out[20]       Control       Indop/sen2Out[20]       Control       Indop/sen2Out[20]       Control       Not Available         Indop/sen2Out[20]       Control       Not Available       Outcome       Not Available       Indop/sen2Out[20]         Indop/sen2Out[20]       Control       Not Available       Indop/sen2Out[20]       Outcome       Not Available         Indop/sen2Out[20]       Control       Not Available       Indop/sen2Out[20]       Intial begin       # 3;       # 5 Sint > 0;       Forever # #30 fsm3clk = ~fsm3clk;       end         Indop/sen2ts       (Supply)       Intial begin       # 3;       fsm3clk = 0;       fsm3clk = -0;       fsm3clk = -0;                                                                                                    | Simulation Trace Window<br>Breakpoint On<br>Line |           |
| Add       Apply       Delete       Save       Load       Close       Help         Add       Apply       Delete       Save       Load       Close       Help         InterFace       InterFace       InterFace       InterFace       InterFace       InterFace       InterFace         InterFace       InterFace       InterFace       InterFace       InterFace       InterFace         InterFace       InterFace       InterFace       InterFace       InterFace       InterFace         InterFace       InterFace       InterFace       InterFace       InterFace       InterFace         InterFace       InterFace       InterFace       InterFace       InterFace       InterFace         InterFace       InterFace       InterFace       InterFace       InterFace       InterFace         InterFace       InterFace       InterFace       InterFace       InterFace       InterFace         InterFace       InterFace       InterFace       InterFace       InterFace       InterFace         InterFace       InterFace       InterFace       InterFace       InterFace       InterFace         InterFace       InterFace       InterFace       InterFace       InterFace       InterFace                                                                                                    | Simulation Trace Window<br>Breakpoint On<br>Line |           |
| Add       Apply       Delete       Save       Load       Close       Help         Add       Apply       Delete       Save       Load       Close       Help         InterFace       Imply       Last Trace Time:       Time:       1043         InterFace       V0       List Trace Time:       Time:         InterFace       V0       List Trace Time:       Time:         InterFace       Supply       Concome       Not AvAlLABLE         Intop/sace       Supply       Forever #30 fsm2clk = ~fsm2clk;       Intital begin         Intopfsmcbit       Supply       Forever #30 fsm2clk = ~fsm3clk;       Intital begin         Interface       Supply       Forever #40 fsm3clk = ~fsm3clk;       Intital begin         Interface       Supply       Forever #40 fsm3clk = ~fsm3clk;       Intital begin         Interface       Supply       Forever #150 SlowRam = ~fsm3clk;       Intital begin         Interface       Supply       Forever #150 SlowRam = ~SlowRam;       Intital begin         Interface       Supply       Forever #150 SlowRam = ~SlowRam;       Intital begin                                                                                                    | Simulation Trace Window<br>Breakpoint On<br>Line |           |
| Add       Apply       Delete       Save       Load       Close       Help         Add       Apply       Delete       Save       Load       Close       Help         Image:       Image:       <                                                                                                    | Simulation Trace Window<br>Breakpoint On<br>Line |           |

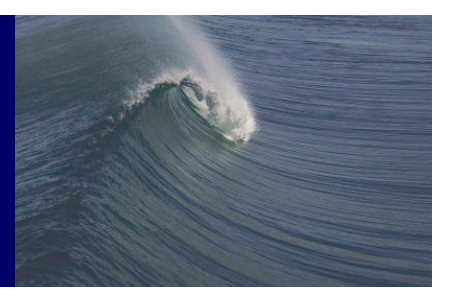

- To add the breakpoint in the "Simulation Trace Window" at the given cursor position
- Click in "Breakpoint On Line" button

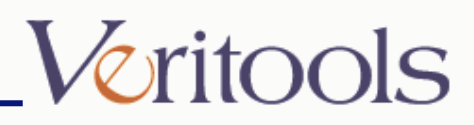

## Virtual Trace

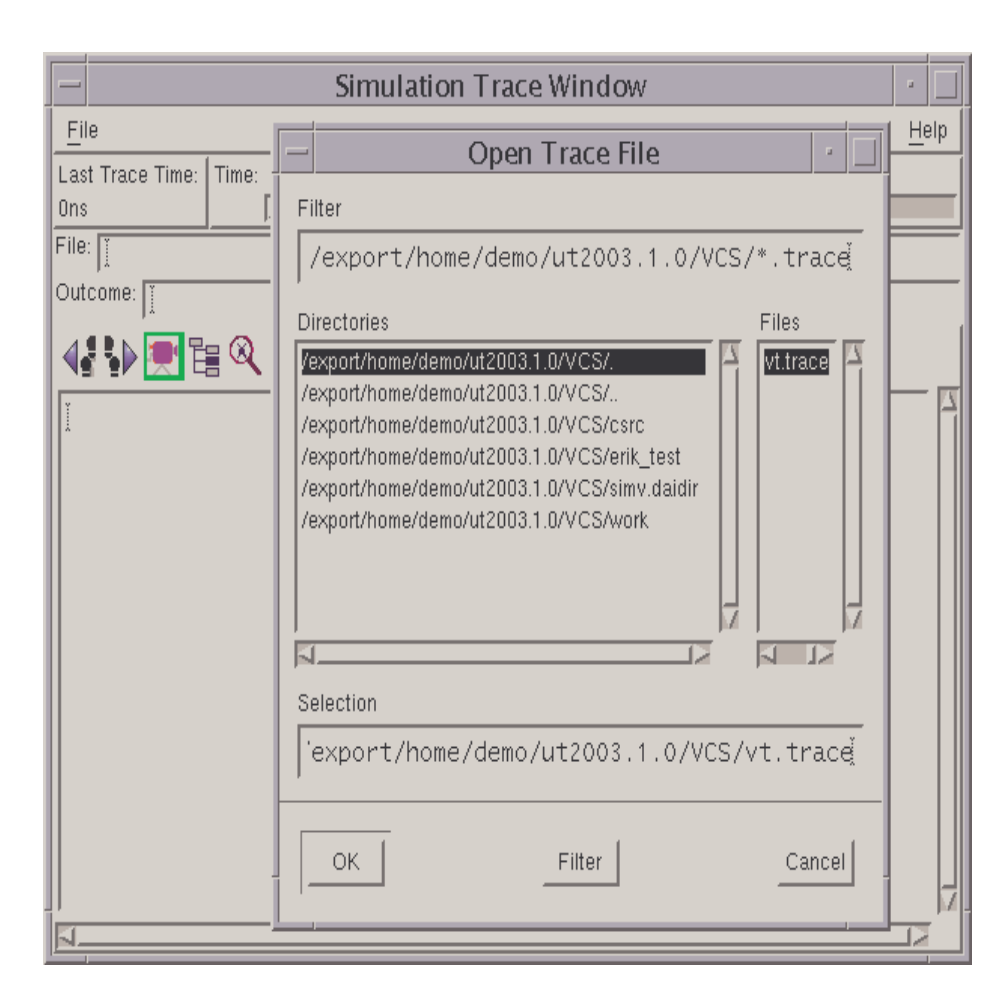

- To view the trace file when the simulation is not running
- From the Simulation Trace Window menu choose:
- File => Open Trace File ...
- Select the desired ".trace" file and click "Ok"

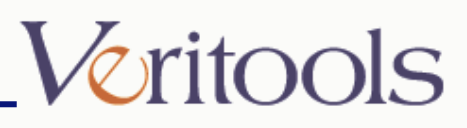

## Simulator Window

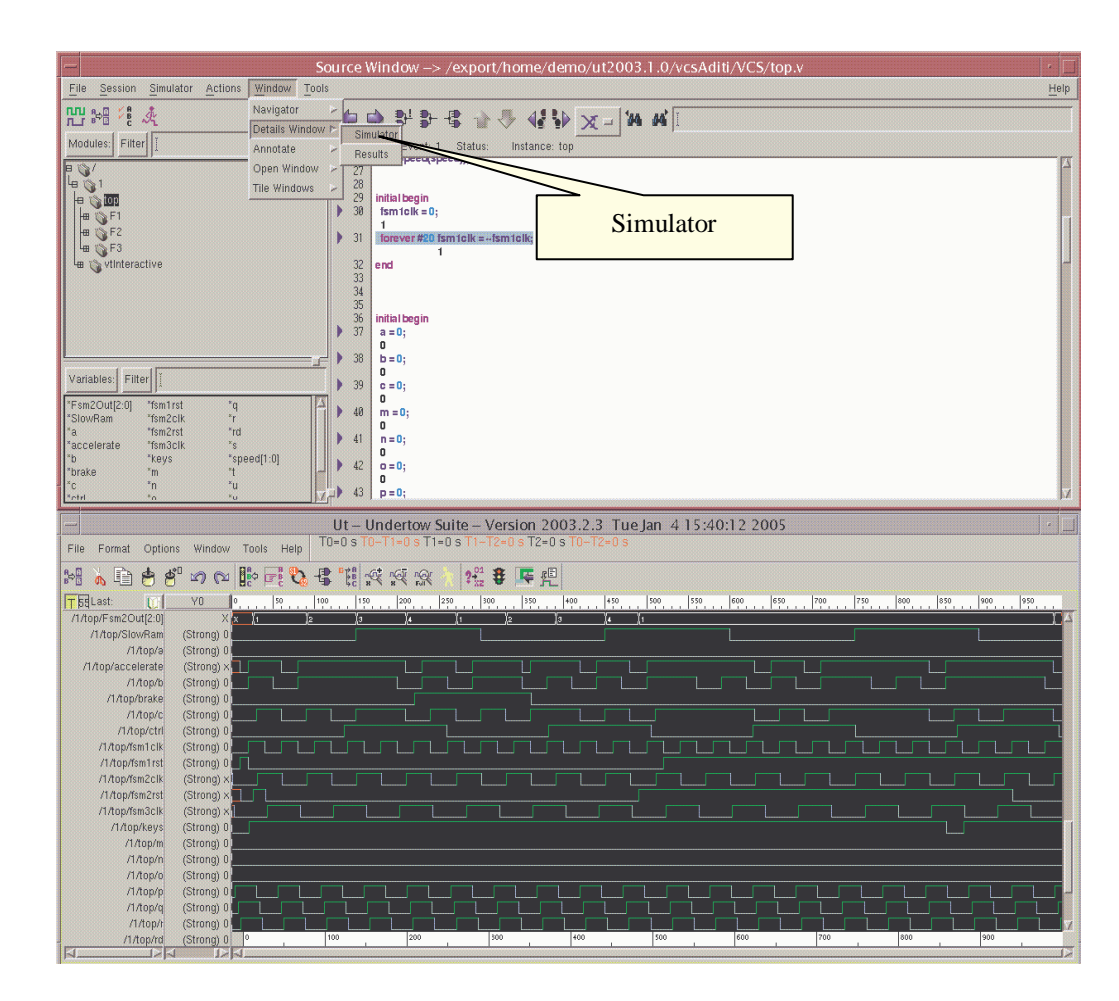

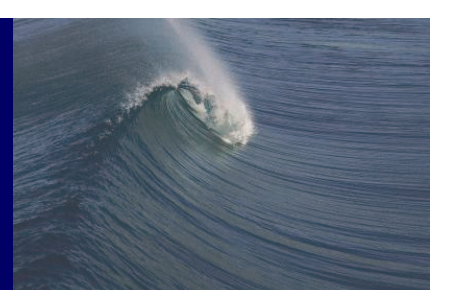

- To view the Simulator Window in the "Source Window"
- From the Source Window menu choose:
- Window => Details Window -> Simulator

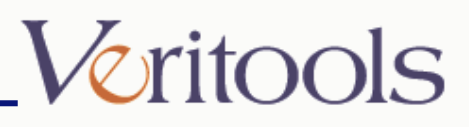

## Simulator Window

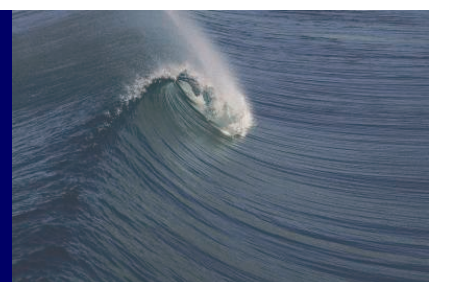

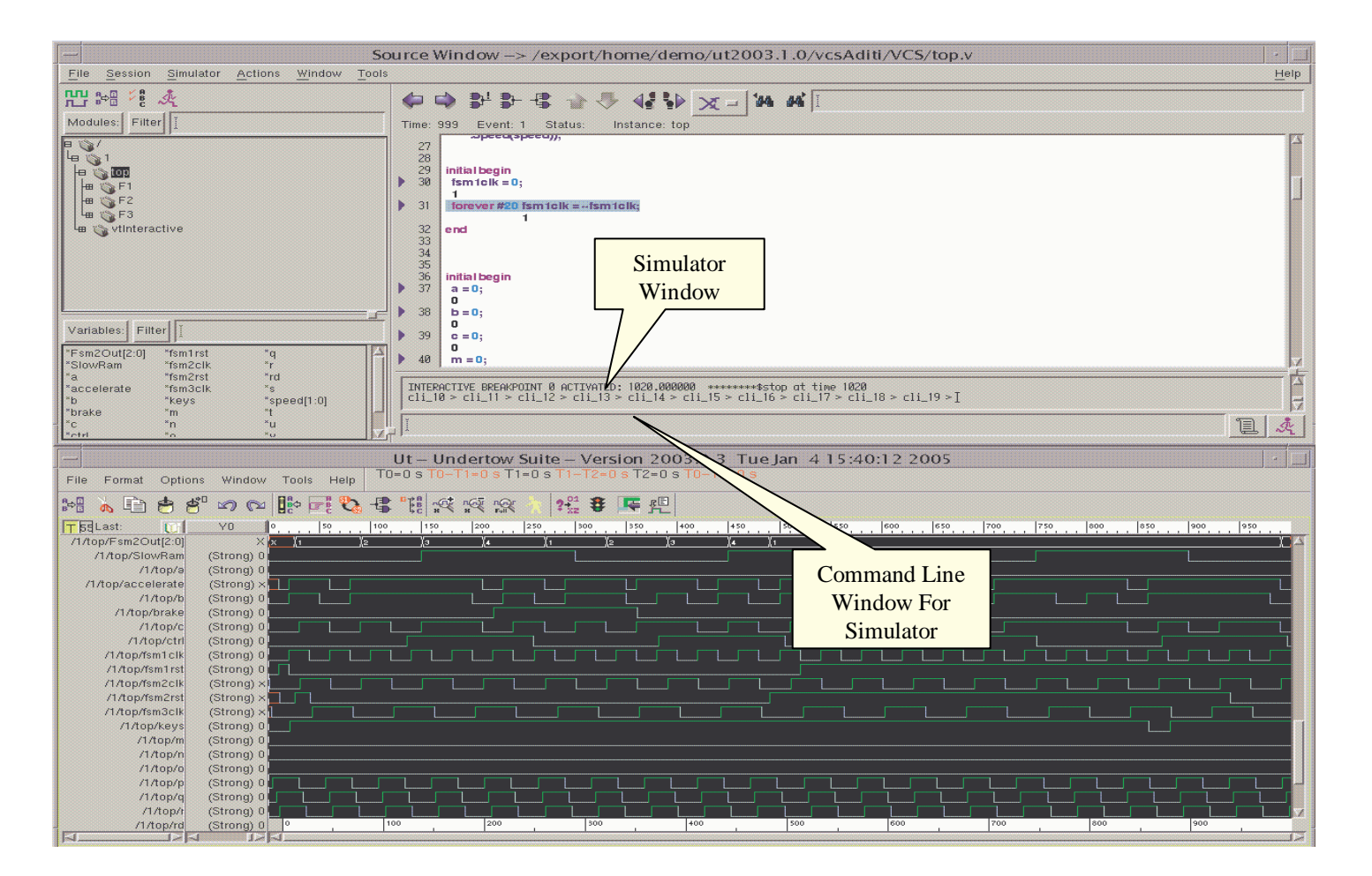

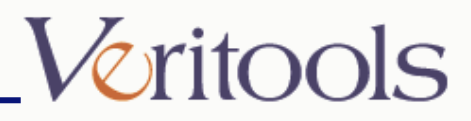